| Azienda Provinciale<br>per i Servizi Sanitari<br>Provincia Autonoma di Trento | PROGETTO S4F          | <b>exprivia</b><br>DXC.technology |
|-------------------------------------------------------------------------------|-----------------------|-----------------------------------|
| Redatto da: RTI                                                               | <b>II:</b> 21/12/2022 |                                   |
| Approvato da:                                                                 | ll:                   |                                   |
| Stato: In approvazione                                                        |                       |                                   |

# **S4F:** SAP FOR FUTURE

# **Progetto APSS-SAP S/4Hana**

# **Manuale Utente**

# **GESTIONE ORDINI DI SERVIZI**

Versione 1.4 21/12/2022

| Versione 1.4 Page 1 of 58 PROGETTO S4F |
|----------------------------------------|
|----------------------------------------|

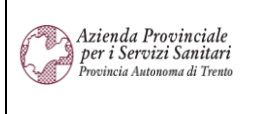

PROGETTO S4F

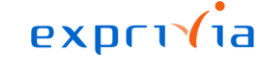

DXC.technology

Redatto da: RTI

**II:** 21/12/2022

Approvato da:

II:

Stato: In approvazione

# Sommario

| 1.0                                                         | Storia del documento                     | 3                                     |
|-------------------------------------------------------------|------------------------------------------|---------------------------------------|
| 2.0                                                         | Creazione ordini di servizi              | 4                                     |
| 2.1.1<br>2.1.1<br>2.1.2<br>2.1.2<br>2.1.2<br>2.1.2<br>2.1.3 | <ul> <li>Ordini da contratto</li></ul>   | 5<br>11<br>14<br>19<br>22<br>25<br>27 |
| 3.0                                                         | Modifica di un ordine di servizio        | 28                                    |
| 4.0                                                         | Visualizzazione di un ordine di servizio | 40                                    |
| 5.0<br>5.1.1                                                | Accettazione servizi                     | 43<br>44                              |
| 5.1.2<br>6.0                                                | Reportistica Servizi                     | 49<br>54                              |

| Versione 1.4 | Page 2 of 58 | PROGETTO S4F |
|--------------|--------------|--------------|

| Azienda Provinciale<br>per i Servizi Sanitari<br>Provincia Autonoma di Trento | PROGETTO S4F          |  |
|-------------------------------------------------------------------------------|-----------------------|--|
| Redatto da: RTI                                                               | <b>II:</b> 21/12/2022 |  |
| Approvato da:                                                                 | ll:                   |  |
| Stato: In approvazione                                                        |                       |  |

# **1.0 Storia del documento**

Le informazioni contenute in questo documento mostrano la gestione dei Servizi tramite le App Fiori S/4HANA.

Punti salienti:

- 1. Creazione, modifica e visualizzazione di ordine di servizio
- 2. Accettazione servizi
- 3. Reportistica servizi

| Versione | Data       | Descrizione modifica | Progetto | Redatto da | Status          |
|----------|------------|----------------------|----------|------------|-----------------|
| 1.0      | 01/06/2021 | Prima stesura        | S4F      | RTI        | In approvazione |
| 1.1      | 03/09/2021 | Aggiornamento        | S4F      | RTI        | In approvazione |
| 1.2      | 18/11/2021 | Aggiornamento        | S4F      | RTI        | In approvazione |
| 1.3      | 09/12/2022 | Aggiornamento        | S4F      | RTI        | In approvazione |
| 1.4      | 21/12/2022 | Aggiornamento        | S4F      | RTI        | In approvazione |

| Versione 1.4 | Page 3 of 58 | PROGETTO S4F |
|--------------|--------------|--------------|

| Azienda Provinciale<br>per i Servizi Sanitari<br>Provincia Autonoma di Trento | PROGETTO S4F          |  |
|-------------------------------------------------------------------------------|-----------------------|--|
| Redatto da: RTI                                                               | <b>II:</b> 21/12/2022 |  |
| Approvato da:                                                                 | ll:                   |  |
| Stato: In approvazione                                                        |                       |  |

# 2.0 Creazione ordini di servizi

Cliccare su Crea ordine d'acquisto

| Crea ordine d'acqui-<br>sto |  |
|-----------------------------|--|
| Ampliato                    |  |
| =5                          |  |

# Schermata iniziale

Utilizzare sempre il tipo documento ZNB come da seguente schermata:

| Image: Head of the second second | riale Testo breve                                      | 01) 075400 |         |            |            |             |        |       |
|----------------------------------------------------------------------------------------------------|--------------------------------------------------------|------------|---------|------------|------------|-------------|--------|-------|
| Image: Second system         Pos.         C         P         Material                                                                                                    | eriale Testo breve                                     |            |         |            |            |             |        |       |
|                                                                                                    |                                                        | Qta ORDACQ | U C     | Data cons. | Prz. netto | Divisa      | per    | UPO 💿 |
|                                                                                                    |                                                        |            |         |            |            |             |        |       |
|                                                                                                    |                                                        |            |         |            |            |             |        | - 1   |
|                                                                                                    |                                                        |            |         |            |            |             |        | - 1   |
|                                                                                                    |                                                        |            |         |            |            |             |        | - 1   |
|                                                                                                    |                                                        |            |         |            |            |             |        |       |
|                                                                                                    |                                                        |            |         |            |            |             |        |       |
|                                                                                                    |                                                        |            |         |            |            |             |        |       |
|                                                                                                    |                                                        |            |         |            |            |             |        |       |
|                                                                                                    |                                                        |            |         |            |            |             |        |       |
|                                                                                                    | 1 <b>[] ]]</b> (1) (1) (1) (1) (1) (1) (1) (1) (1) (1) | Valori     | default |            |            | Pian. MRP s | suppl. |       |
|                                                                                                    |                                                        |            |         |            |            |             |        | 6     |
| Posizione: 1 Nuova                                                                                                    | posizione                                              | ~ ^ V      |         |            |            |             |        |       |
|                                                                                                    | ,<br>                                                  |            |         |            |            | _           | _      | _     |

| Versione 1.4 Page 4 01 58 PROGETTO 54F |
|----------------------------------------|
|----------------------------------------|

| Azienda Provinciale<br>per i Servizi Sanitari<br>Provincia Autonoma di Trento | PROGETTO S4F          | DXC.technology |
|-------------------------------------------------------------------------------|-----------------------|----------------|
| Redatto da: RTI                                                               | <b>II:</b> 21/12/2022 |                |
| Approvato da:                                                                 | II:                   |                |
| Stato: In approvazione                                                        |                       |                |

#### 2.1.1. Ordini da contratto

| Riepilogo documenti disattivato Crea | Altro ordi | ine ( | d'acq | uisto | Pa          | archegg    | ia C   | onti |
|--------------------------------------|------------|-------|-------|-------|-------------|------------|--------|------|
| Nessuna variante impos               | stata      | *     |       | Test  | NB O<br>ata | ordine d'a | Acquis | to   |
| ²<br>▶ ✓                             |            |       |       | •     | S           | Pos.       | С      | Ρ    |
| Ordini d'acquisto                    |            |       |       |       |             |            |        |      |
| Richieste d'offerta                  |            |       |       |       |             |            |        |      |
| Contratti                            |            |       |       | 븜     |             |            |        | -    |
| Piani di consegna                    |            |       |       |       |             |            |        | -    |
| Doc. acquisto generali               |            |       |       |       |             |            |        |      |
| Richieste d'acquisto                 |            |       |       |       |             |            |        |      |
| Ordini d'acquisto dell'utente        |            |       |       | Q     |             |            |        | Ŵ    |
| Ordini d'acquisto utente in sospeso  |            |       |       |       |             |            |        |      |
| Richieste d'acquisto utente          |            |       | E     |       |             | Posiz      | zione: | 1    |
|                                      |            |       |       |       |             |            |        |      |
|                                      |            |       |       |       |             |            |        |      |

Fare click su Riepilogo documenti attivato per richiamare un contratto

| Versione 1.4 | Page 5 of 58 | PROGETTO S4F |
|--------------|--------------|--------------|

| Azienda Provinciale<br>per i Servizi Sanitari<br>Provincia Autonoma di Trento |                          | PROGETTO             | ) S4F                |         | <b>EXPC</b><br>DXC.tech | nology |
|-------------------------------------------------------------------------------|--------------------------|----------------------|----------------------|---------|-------------------------|--------|
| Redatto da: RTI                                                               |                          |                      | <b>II:</b> 21/12/202 | 2       |                         |        |
| Approvato da:                                                                 |                          |                      | II:                  |         |                         |        |
| Stato: In approvazi                                                           | one                      |                      |                      |         |                         |        |
| < SAP Do                                                                      | cumenti acquisto         |                      |                      |         |                         |        |
| Salvare come variante                                                         | Riprendere variante      | Delimitazioni libere | Tutte le selezioni   | Altro 🗸 |                         |        |
| Selezioni generali                                                            |                          |                      |                      |         |                         |        |
|                                                                               | N. massimo risultati:    | 5000                 |                      |         |                         |        |
| Delimitazioni progr.                                                          |                          |                      |                      |         |                         |        |
|                                                                               | Codice materiale:        |                      | A                    |         |                         |        |
|                                                                               | Parametri di selezione:  |                      | Α                    |         |                         |        |
|                                                                               | Divisione:               |                      | Α                    |         |                         |        |
|                                                                               | Testo breve materiale:   |                      | A                    | 2       |                         |        |
|                                                                               | Divisione fornitrice:    |                      | Α                    |         |                         |        |
|                                                                               | Magazzino:               |                      | Α                    |         |                         |        |
|                                                                               | Gruppo merci:            |                      | Α                    |         |                         |        |
|                                                                               | Organizzazione acquisti: |                      | A                    | ]       |                         |        |
|                                                                               | Gruppo acquisti:         |                      | Α                    |         |                         |        |
|                                                                               | Documento d'acquisto:    |                      | Α                    |         |                         |        |
|                                                                               | Nome utente:             |                      | Α                    | 1       |                         |        |
|                                                                               | Tipo documento:          |                      | A                    |         |                         |        |
|                                                                               | Categoria documento:     | K                    | -                    | 1       |                         |        |
|                                                                               | Società:                 | Q                    | Α                    |         |                         |        |
|                                                                               | Data documento:          |                      | Α                    |         |                         |        |
|                                                                               | Fornitore:               |                      | A                    |         |                         |        |

Si apre una schermata con un'ampia varietà di filtri per richiamare il contratto desiderato

Selezionati i filtri, è possibile fare click su Salvare come variante... per salvare i dati in una view preferita da richiamare nelle ricerche successive.

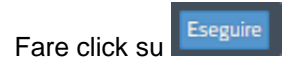

| Versione 1.4 Page 6 of 58 PROGETTO S4F |
|----------------------------------------|
|----------------------------------------|

| Azienda Provinciale<br>per i Servizi Sanitari<br>Provincia Autonoma di Trento | PROGETTO S4F          |  |
|-------------------------------------------------------------------------------|-----------------------|--|
| Redatto da: RTI                                                               | <b>II:</b> 21/12/2022 |  |
| Approvato da:                                                                 | ll:                   |  |
| Stato: In approvazione                                                        |                       |  |

È opportuno estendere il riquadro "*Riepilogo documento*" in modo da avere una migliore visualizzazione. Per estenderlo cliccare sulla barra (1) e trascinare verso destra. Successivamente, cliccare sulla freccia blu (2) e poi su *Modificare layout…* (3).

| Riepilogo documenti disattivato Crea Altro    |
|-----------------------------------------------|
| Riepilogo documento                           |
| SAP&MEPOKONT                                  |
| ···· 2<br>· ✓ ⓓ Ə Q  Z<br>Selezionare layout3 |
| Doc. acq. Modificare layout                   |
| 460000029 Salvare layout                      |
| _                                             |

Spostare quindi la colonna "*Testo breve*" nelle colonne visualizzate (riquadro a sinistra). Selezionare quindi "*Testo breve*" (4) e cliccare sulla freccia (5). Cliccare, infine, su "*Rilevare*" (6).

|                      | Modificare layout                                                                                                    | ×                      |
|----------------------|----------------------------------------------------------------------------------------------------|------------------------|
| Colonne visualizzate | Lista colonne  Lista colonne  Nome colonna  Documento acquisti Posizione Gruppo merci Materiale  Testo breve Fornitore Nome fornitore Div. fornitrice Società  Rite | 4<br>vare Interrompere |
| Versione 1.4         | Page 7 of 58                                                                                                    | PROGETT                |

| Azienda Provinciale<br>per i Servizi Sanitari<br>Provincia Autonoma di Trento | PROGETTO S4F          |  |
|-------------------------------------------------------------------------------|-----------------------|--|
| Redatto da: RTI                                                               | <b>II:</b> 21/12/2022 |  |
| Approvato da:                                                                 | II:                   |  |
| Stato: In approvazione                                                        |                       |  |

È possibile salvare il layout appena creato, cliccando sulla freccia (7) e cliccando su "Salvare layout..." (8).

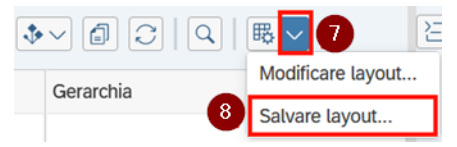

Definire quindi un nome al layout (9), definire se è specifico dell'utente (altrimenti il layout sarà pubblico per tutti gli utenti) (10), una descrizione del layout (11) e cliccare su "*Salvare*" (12).

| Layout: Sal              | vare con X              |
|--------------------------|-------------------------|
| 9<br>* Layout: Contratti | 10<br>Spec. utente      |
| * Definizione: Contratti | 0                       |
|                          |                         |
|                          | 12 Salvare Interrompere |

Una volta che viene salvato il layout, la personalizzazione (impostazione delle colonne) verrà salvata.

Vengono mostrati tutti i contratti che rispettano i filtri scelti. È possibile visualizzare le posizioni del singolo contratto facendo click su >.

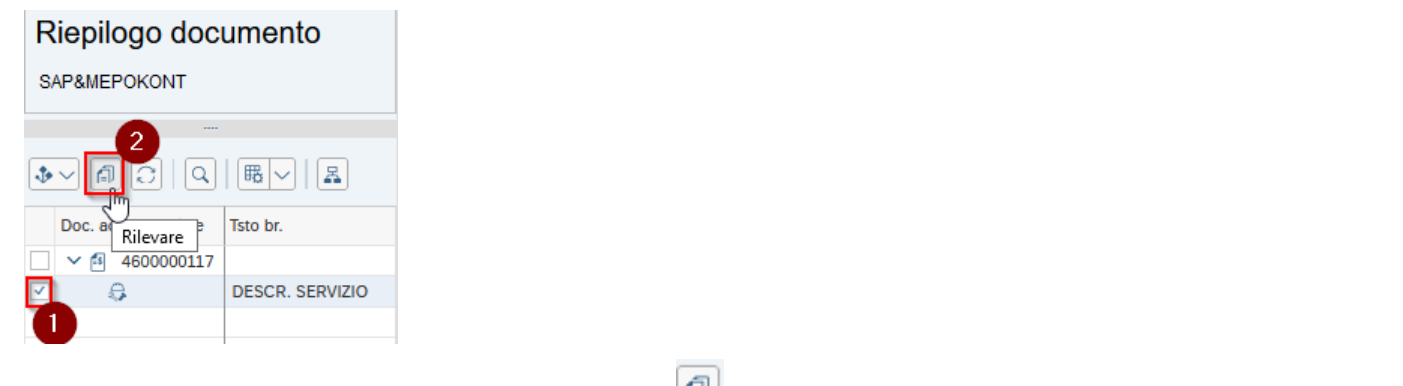

Selezionare le righe desiderate (1) e cliccare sull'icona [2] (2). I dati del contratto vengono ereditati nell'ordine.

**NB**: se si inserisce il codice di un contratto misto di beni e servizi, è possibile creare un ordine d'acquisto misto di beni e servizi. La procedura per rilevare i dati del contratto è identica: selezionare le righe di beni e servizi e cliccare l'icona (2) per rilevare i dati. Si rimanda la lettura del manuale sulla gestione degli ordini di beni (S4F\_Manuale\_Gestione\_Ordini\_Beni) per ulteriori approfondimenti.

Verificare in testata il tipo documento (ZNB) e i "Dati org.".

| Versione 1.4 Page 8 of 58 PROGETTO S4F |
|----------------------------------------|
|----------------------------------------|

| Azienda Provinciale<br>per i Servizi Sanitari<br>Provincia Autonoma di Trento | PROGETTO S4F          |  |
|-------------------------------------------------------------------------------|-----------------------|--|
| Redatto da: RTI                                                               | <b>II:</b> 21/12/2022 |  |
| Approvato da:                                                                 | II:                   |  |
| Stato: In approvazione                                                        |                       |  |

Verificare nel tab "*Dati cliente*" (3, 4) l'inserimento del "*Settore contabile*" (5) dal contratto e del Codice IPA (6). Il campo "*Settore contabile*" risulta già compilato solo se il dato è stato inserito in fase di creazione del contratto, in caso contrario deve essere inserito in fase di creazione del singolo ordine.

|     | < SAP Crea                | ordine di  | acquisto   |               |               |               |                     |           |            |              | 5                       |                                | Q L | 98        |
|-----|---------------------------|------------|------------|---------------|---------------|---------------|---------------------|-----------|------------|--------------|-------------------------|--------------------------------|-----|-----------|
| Rie | pilogo documenti attivato | Crea       | Altro ordi | ne d'acquisto | Parcheggia    | Controlla     | Anteprima di stampa | Messaggi  | Help       | Impostazione | personale Altro $\sim$  | ٩                              | đ   | terminare |
| Ш   | ZNB Ordine d'Acquisto     | ~          |            |               | Fornitore: 1  | 00009 Angelin | i Pharma S.p.A.     |           | Data doc.: | 24.11.2021   |                         |                                |     |           |
|     | Consegna/fattura          | Condizioni | Testi      | Indirizzo     | Comunicazione | Partners      | Dati supplementari  | Dati org. | Stato      | Dati cliente | Esecuzione del pagament | :0                             | >   | 3         |
|     | Cod. IPA:                 | TETT       |            |               | V             | 6             |                     |           |            |              |                         | Consegna/fattura<br>Condizioni |     |           |
|     | Sett. cont                | 1311       |            |               |               |               |                     |           |            |              |                         | Testi                          |     |           |
|     | Stato Invio:              |            |            |               |               |               |                     |           |            |              |                         | Indirizzo                      |     |           |
|     |                           |            |            |               |               |               |                     |           |            |              |                         | Comunicazione                  |     |           |
|     |                           |            |            |               |               |               |                     |           |            |              |                         | Partners                       |     |           |
|     |                           |            |            |               |               |               |                     |           |            |              |                         | Dati supplementari             |     |           |
|     |                           |            |            |               |               |               |                     |           |            |              |                         | Dati org.                      |     |           |
|     |                           |            |            |               |               |               |                     |           |            |              |                         | Stato                          |     | -         |
| E   |                           |            |            |               |               |               |                     |           |            |              | ~                       | Dati cliente                   |     | 4         |

Trascinando la barra di scorrimento verso il basso (7) è possibile visualizzare la sezione NSO. Se l'ordine non deve transitare nell'NSO, si deve spuntare la casella (8) del campo "*Non inviare NSO*".

| Crea ordine di acquisto                                                                                                    | a 🗘 8       |
|----------------------------------------------------------------------------------------------------|-------------|
| Riepilogo documenti attivato Crea Altro ordine d'acquisto Parcheggia Controlla Visualizza messaggi Anteprima di stampa Messaggi Help Altro 🗸                                                                                                    | Q 🖶 termina |
| ZNB Ordine d'Acquisto       Source       Fornitore:       1000023 CASAMARKET S.N.C. DI MARC       Data doc.:       24.11.2021         Consegna/fattura       Condizioni       Testi       Indirizzo       Comunicazione       Partners       Dati supplementari       Dati org.       Stato       Dati cliente       Esecuzione del pagamento | >           |
| NSO Non inviare NSO: 3 Tipo di Ordinaz. NSO: 220 Sottotipo:                                                                                                    | •           |

È necessario cambiare la categoria di contabilizzazione (9) in:

- K Centro di costo → contabilizzazione a centro di costo CON acquisizione della prestazione;
- J Centro di costo NO EM → contabilizzazione a centro di costo SENZA acquisizione della prestazione;
- P Progetto → contabilizzazione a commessa (elemento WBS) CON acquisizione della prestazione;
- O Progetto NO EM → contabilizzazione a commessa (elemento WBS) SENZA acquisizione della prestazione.

|--|

| Azienda Provinciale<br>per i Servizi Sanitari<br>Procincia Autonoma di Trento | PROGETTO S4F                                                      |                                 |
|-------------------------------------------------------------------------------|-------------------------------------------------------------------|---------------------------------|
| Redatto da: RTI                                                               | <b>II:</b> 21/12/2022                                             | 2                               |
| Approvato da:                                                                 | ll:                                                               |                                 |
| Stato: In approvazione                                                        |                                                                   |                                 |
|                                                                               |                                                                   |                                 |
| Crea ordine di acquisto                                                       |                                                                   | Q [] Q                          |
| Riepilogo documenti attivato Crea Altro ordine d'acc                          | uisto Parcheggia Controlla Visualizza messaggi Anteprima di stamp | a Messaggi Help Altro∨ Q 🗇 term |
| ZNB Ordine d'Acquisto                                                         | Fornitore: 1000023 CASAMARKET S.N.C. DI MARC                      | 24.11.2021                      |

| 7 |                             |            |          |                                    |              |          |                         |         |      |                          |            |         |                             |                  |           |                               |                    |         |
|---|-----------------------------|------------|----------|------------------------------------|--------------|----------|-------------------------|---------|------|--------------------------|------------|---------|-----------------------------|------------------|-----------|-------------------------------|--------------------|---------|
| 1 | Consegna/fattura            | Condizioni | Testi    | Indirizzo Cor                      | municazione  | Partners | Dati supplem            | entari  | Da   | ati org. Sta             | to Dati d  | cliente | Esecuz                      | ione del p       | agamen    | to                            | >                  | ••••    |
|   | Org. acq.:                  | OAFA Farm  | acie     |                                    |              |          |                         |         |      |                          |            |         |                             |                  |           |                               |                    |         |
|   | Gruppo acquisti:            | 5F1 Farm   | . Trento |                                    |              |          |                         |         |      |                          |            |         |                             |                  |           |                               |                    |         |
|   | Società:                    | APSS APSS  | STrento  |                                    |              |          |                         |         |      |                          |            |         |                             |                  |           |                               |                    |         |
|   | ootiota.                    | /100       | , nonto  |                                    |              |          |                         |         |      |                          |            |         |                             |                  |           |                               |                    |         |
|   |                             |            |          |                                    |              |          |                         |         |      |                          |            |         |                             |                  |           |                               |                    |         |
|   |                             |            |          |                                    |              |          |                         |         |      |                          |            |         |                             |                  |           |                               |                    |         |
|   |                             |            |          |                                    |              |          |                         |         |      |                          |            |         |                             |                  |           |                               |                    |         |
|   |                             |            |          |                                    |              |          |                         |         |      |                          |            |         |                             |                  |           |                               |                    |         |
|   |                             |            |          |                                    |              |          |                         |         |      |                          |            |         |                             |                  |           |                               |                    |         |
|   |                             |            |          |                                    |              |          |                         |         |      |                          |            |         |                             |                  |           |                               |                    |         |
|   |                             |            |          |                                    |              |          |                         |         |      |                          |            |         |                             |                  |           |                               |                    |         |
|   |                             |            |          |                                    |              |          |                         |         |      |                          |            |         |                             |                  |           |                               |                    |         |
|   | 5 Pos. C P                  | Materiale  |          | Testo brev                         | e            | Qtà ORD  | DACQ                    | U       | C [  | Data cons.               | Prz. netto |         | Divisa                      | per              | UPO       | Grp. merci                    | Div.               | 0       |
|   | S Pos. C P                  | Materiale  |          | Testo brev<br>DESCR. SI            | e<br>ERVIZIO | Qtà ORD  | DACQ                    | U       | C II | Data cons.<br>24.11.2021 | Prz. netto | 0,00    | Divisa<br>EUR               | per<br>0         | UPO<br>UR | Grp. merci<br>Ossigenoterapia | Div.<br>Farmacia 1 | ©       |
|   | S Pos. C P<br>0 10 U D      | Materiale  |          | Testo brev<br>DESCR. Si            | e<br>ERVIZIO | Qtà ORD  | DACQ                    | U<br>UR | C II | Data cons.<br>24.11.2021 | Prz. netto | 0,00    | Divisa<br>EUR<br>EUR        | per<br>0         | UPO       | Grp. merci<br>Ossigenoterapia | Div.<br>Farmacia 1 | ©       |
|   | S Pos. C P<br>0 10 U D      | Materiale  |          | Testo brev<br>DESCR. Si            | e<br>ERVIZIO | Qtà ORD  | DACQ<br>1               | U<br>UR | C D  | Data cons.<br>24.11.2021 | Prz. netto | 0,00    | Divisa<br>EUR<br>EUR<br>EUR | per<br>0         | UPO<br>UR | Grp. merci<br>Ossigenoterapia | Div.<br>Farmacia 1 | ©<br>In |
|   | S Pos. C P<br>0 10 U D<br>9 | Materiale  | ) =      | Testo brev<br>DESCR. SI<br>≤ ₹ ♡ ₹ | e<br>ERVIZIO | Qtà ORD  | ACQ<br>1<br>Valori defa | U<br>UR |      | Data cons.<br>24.11.2021 | Prz. netto | 0,00    | Divisa<br>EUR<br>EUR<br>EUR | o<br>o<br>suppl. | UPO       | Grp. merci<br>Ossigenoterapia | Div.<br>Farmacia 1 | ©<br>In |

Nel tab "*Testi*" (1), facendo doppio clic su un testo desiderato (2), è possibile inserire un testo/appunto a livello di testata (3).

NB: il "*Testo testata*" sarà un testo che verrà riportato nella stampa dell'ordine, pertanto sarà visibile al fornitore; l' "*Appunto testata*" sarà una nota interna per APSS, non riportata al fornitore.

| < SAP Crea ordine di ac                                                          | cquisto                                                                                                    | Q L |
|----------------------------------------------------------------------------------|----------------------------------------------------------------------------------------------------|-----|
| Riepilogo documenti attivato Crea                                                | Altro ordine d'acquisto Parcheggia Controlla Visualizza messaggi Anteprima di stampa Messaggi Help Altro 🗸                                                                                                    | Q 🖶 |
| ZNB Ordine d'Acquisto<br>Consegna/fattura Condizioni                             | Fornitore:         1000023 CASAMARKET S.N.C. DI MARC         Data doc.:         25.11.2021           Testi         1 Indirizzo         Comunicazione         Partners         Dati supplementari         Dati org.         Stato         Dati cliente         Esecuzione del pagamento | >   |
| Testi testata Tst<br>Testo testata<br>Appunto testata<br>Cat. prezzo<br>Scadenze | 1 Editor testo conti V 3                                                                                                    |     |

In posizione si aprono due tab:

- Prestazioni
- Limiti

|  | Versione 1.4 | Page 10 of 58 | PROGETTO S4F |
|--|--------------|---------------|--------------|
|--|--------------|---------------|--------------|

| Azienda Provinciale<br>per i Servizi Sanitari<br>Provincia Autonoma di Trento | PROGETTO S4F          |  |
|-------------------------------------------------------------------------------|-----------------------|--|
| Redatto da: RTI                                                               | <b>II:</b> 21/12/2022 |  |
| Approvato da:                                                                 | II:                   |  |
| Stato: In approvazione                                                        |                       |  |

# 2.1.1.1. Acquisto a prestazione

Acquisti puntuale di un servizio, gestito sia a quantità che a prezzo unitario.

|                                                                                                    | e quantita/pesi s | criedulazioni C          | onsegna Fattu | ira condizioni | itaua iesu i     | ndirizzo di conse | gna  | Conferme Cor | ntrollo condiz | lioni      |   |
|----------------------------------------------------------------------------------------------------|-------------------|--------------------------|---------------|----------------|------------------|-------------------|------|--------------|----------------|------------|---|
| Riga Cd N. prestazion                                                                                                    | ne Testo breve    |                          |               |                | Quantit          | à                 | UM   | Prezzo lordo | Div.           | Toll.cons. | R |
| 10                                                                                                    |                   |                          |               |                |                  |                   |      |              | EUR            |            |   |
| 20                                                                                                    |                   |                          |               |                |                  |                   |      |              | EUR            |            |   |
| 30                                                                                                    |                   |                          |               |                |                  |                   |      |              | EUR            |            |   |
| 50                                                                                                    |                   |                          |               |                |                  |                   |      |              | EUR            |            |   |
| 60                                                                                                    |                   |                          |               |                |                  |                   |      |              | EUR            |            |   |
| 70                                                                                                    |                   |                          |               |                |                  |                   |      |              | EUR            |            |   |
| 80                                                                                                    |                   |                          |               |                |                  |                   |      |              | EUR            |            |   |
| 90                                                                                                    |                   |                          |               |                |                  |                   |      |              | EUR            |            |   |
| 100                                                                                                    |                   |                          |               |                |                  |                   |      |              | EUR            |            |   |
| 110                                                                                                    |                   |                          |               |                |                  |                   |      |              | EUR            |            |   |
| 120                                                                                                    |                   |                          |               |                |                  |                   |      |              | EUR            |            |   |
| lick su                                                                                                    | Selezi            | per inser<br>ione prest. | ire le pre    | stazioni, r    | richiamando<br>× | ole dal c         | ontr | atto.        |                |            |   |
| al cat. prest. att.                                                                                                    | Selezi            | per inser                | ire le pre    | stazioni, r    | richiamando<br>× | ole dal c         | ontr | atto.        |                |            |   |
| al cat. prest. att.<br>atPrestServMod                                                                                                    | Selezi            | per inser                | ire le pre    | stazioni, r    | ichiamando<br>×  |                   | ontr | atto.        |                |            |   |
| al cat. prest. att.<br>atPrestServMod<br>a rich. d'acquisto                                                                                                    | Selezi            | per inser                |               | stazioni, r    | ichiamando<br>×  | ble dal c         | ontr | atto.        |                |            |   |
| al cat. prest. att.<br>atPrestServMod<br>a rich. d'acquisto<br>a doc. acquisti                                                                                                    | Selezi            | per inser                | ire le pre    | stazioni, r    | ichiamando<br>×  | ble dal c         | ontr | atto.        |                |            |   |
| al cat. prest. att.<br>atPrestServMod<br>a rich. d'acquisto<br>a doc. acquisti<br>a doc. commerciale                                                                                            | Selezi            | per inser                |               | stazioni, r    | ichiamando<br>×  | ble dal c         | ontr | atto.        |                |            |   |
| al cat. prest. att.<br>atPrestServMod<br>a rich. d'acquisto<br>a doc. acquisti<br>a doc. commerciale<br>a vendite in SF-CPS<br>al mod. acquis.                                                  |                   | per inser                |               | stazioni, r    | ichiamando<br>×  |                   | ontr | atto.        |                |            |   |
| al cat. prest. att.<br>atPrestServMod<br>a rich. d'acquisto<br>a doc. acquisti<br>a doc. commerciale<br>a vendite in SF-CPS<br>al mod. acquis.<br>al contratto                                  | Selez             | per inser                |               | stazioni, r    | ichiamando<br>×  | ble dal c         | ontr | atto.        |                |            |   |
| Elick su                                                                                                    | Selez             | per inser                |               | stazioni, r    | ichiamando<br>×  |                   | ontr | atto.        |                |            |   |
| al cat. prest. att.<br>atPrestServMod<br>a rich. d'acquisto<br>a doc. acquisti<br>a doc. commerciale<br>a vendite in SF-CPS<br>al mod. acquis.<br>al contratto<br>pntratto SD<br>lezione classi | Selez             | per inser                |               | stazioni, r    | ichiamando<br>×  |                   | ontr | atto.        |                |            |   |

Il sistema compila automaticamente il dato del contratto. Fare click su Continuare.

| Versione 1.4 Page 11 of 58 PROGETTO S | 1F |
|---------------------------------------|----|

| Azienda Provinciale<br>per i Servizi Sanitari<br>Procincia Autonoma di Trento | PROGETTO S4F          |  |
|-------------------------------------------------------------------------------|-----------------------|--|
| Redatto da: RTI                                                               | <b>II:</b> 21/12/2022 |  |
| Approvato da:                                                                 | ll:                   |  |
| Stato: In approvazione                                                        |                       |  |

| < <b>SA</b>     | Sel       | ezionare le pres | st. come modello                  |   |          |    |              |
|-----------------|-----------|------------------|-----------------------------------|---|----------|----|--------------|
| Suddivisione or | / off P   | Prestazioni Sen  | vizi per oggetto V Altro V        |   |          |    |              |
| Trans Inc. Dr.  |           | 1710             |                                   | 3 |          |    |              |
| Tsto br.: DE    | SCR. SERV | IZIO             |                                   |   |          |    |              |
| 1 Prest.        | J.        |                  |                                   |   |          |    |              |
| Riga            | Cd        | N. prestazione   | Testo breve                       |   | Quantità | UM | Prezzo lordo |
| ✓ 10            |           | <u>\$122842</u>  | RIMBORSO COSTI PER UTILIZZO SPAZI |   | 0        | н  | 20,00        |
| ✓ 20            |           | <u>S121848</u>   | ONERI PER FORMAZIONE ESTERNA      |   | 0        | н  | 8,00         |
| 30              |           |                  |                                   |   | 0.000    |    | 0.00         |

# Selezionare le righe del contratto e fare click su Prestazioni .

|   | Riga      | Cd | N. prestazione | Testo breve                       | Quantità | UM | Prezzo lordo |  |
|---|-----------|----|----------------|-----------------------------------|----------|----|--------------|--|
| ] | <u>10</u> |    | <u>S122842</u> | RIMBORSO COSTI PER UTILIZZO SPAZI | 1        | н  | 20,00        |  |
| ] | 20        |    | <u>S121848</u> | ONERI PER FORMAZIONE ESTERNA      | 1        | н  | 8,00         |  |
| ] | 30        |    |                |                                   |          |    |              |  |
| ] | 40        |    |                |                                   |          |    |              |  |
| ] | 50        |    |                |                                   |          |    |              |  |
| ] | 60        |    |                |                                   |          |    |              |  |
| 1 | 70        |    |                |                                   |          |    |              |  |
| ] | 80        |    |                |                                   |          |    |              |  |
| ] | 90        |    |                |                                   |          |    |              |  |
| ] | 100       |    |                |                                   |          |    |              |  |
| ] | 110       |    |                |                                   |          |    |              |  |
| ] | 120       |    |                |                                   |          |    |              |  |
| ٦ | 130       |    |                |                                   |          |    |              |  |

Cliccare quindi sul tasto er inserire le contabilizzazioni e inserire, per le posizioni con categoria contabilizzazione K o J il centro di costo, mentre per le posizioni con categoria di contabilizzazione P o O l'elemento WBS (ovvero la commessa).

NB: è necessario inserire le contabilizzazioni per tutte le posizioni inserite nell'ordine. Per spostarsi tra le posizioni, cliccando nell'area (1) è possibile scegliere tra tutte le posizioni dell'ordine, mentre con i tasti (2) si scorre in su o in giù tra le posizioni dell'ordine.

|            | 1                        |        |   | 2 |
|------------|--------------------------|--------|---|---|
| Posizione: | 1 [ 10 ] DESCR. SERVIZIO | $\sim$ | ^ |   |

|  | Versione 1.4 | Page 12 of 58 | PROGETTO S4F |  |
|--|--------------|---------------|--------------|--|
|--|--------------|---------------|--------------|--|

| Azienda Provinciale<br>per i Servizi Sanitari<br>Provincia Autonoma di Trento | PROGETTO S4F          |  |
|-------------------------------------------------------------------------------|-----------------------|--|
| Redatto da: RTI                                                               | <b>II:</b> 21/12/2022 |  |
| Approvato da:                                                                 | ll:                   |  |
| Stato: In approvazione                                                        |                       |  |
|                                                                               |                       |  |

|   | Riga      | Cd | N. prestazione | Testo breve                       |
|---|-----------|----|----------------|-----------------------------------|
|   | <u>10</u> |    | <u>S122842</u> | RIMBORSO COSTI PER UTILIZZO SPAZI |
|   | 20        |    | <u>S121848</u> | ONERI PER FORMAZIONE ESTERNA      |
|   | 30        |    |                |                                   |
|   | <u>40</u> |    |                |                                   |
|   | 50        |    |                |                                   |
|   | 60        |    |                |                                   |
|   | <u>70</u> |    |                |                                   |
|   | <u>80</u> |    |                |                                   |
|   | 90        |    |                |                                   |
|   | 100       |    |                |                                   |
|   | 110       |    |                |                                   |
|   | 120       |    |                |                                   |
| Ī | 130       |    |                |                                   |

Nella schermata seguente è necessario inserire (tutti i campi dovrebbero essere già compilati):

- Conto Co.Ge.: il conto Co.Ge. viene ereditato dall'anagrafica prestazioni (classe di valorizzazione);
- Fondo: ereditato dal contratto;
- Centro di responsabilità: ereditato dal gruppo acquisti;
- Posizione finanziaria: ereditato dal gruppo merci.

È necessario inserire, alternativamente (in base alla categoria di contabilizzazione), il centro di costo o l'elemento WBS.

|                  |        | Sett. cont.:      |  |
|------------------|--------|-------------------|--|
|                  |        | Contr. area: APSS |  |
| Elemento WBS:    |        |                   |  |
| * Fondo:         | CONT   |                   |  |
| * Centro resp.:  | REPTRA | Ufficio/Distr.:   |  |
| * Pos. finanz.:  | BA1350 | Sovvenzione:      |  |
| Fondi accanton.: |        |                   |  |

|  | Versione 1.4 | Page 13 of 58 | PROGETTO S4F |
|--|--------------|---------------|--------------|
|--|--------------|---------------|--------------|

| Azienda Provinciale<br>per i Servizi Sanitari<br>Provincia Autonoma di Trento | PROGETTO S4F          |  |
|-------------------------------------------------------------------------------|-----------------------|--|
| Redatto da: RTI                                                               | <b>II:</b> 21/12/2022 |  |
| Approvato da:                                                                 | II:                   |  |
| Stato: In approvazione                                                        |                       |  |

Nel tab "Italia" è possibile visualizzare l'inserimento del CIG/CUP (dati ereditati dal contratto, non modificare).

| E | Posizion    | e: 1[1 | 0 ] DESCR. SERVIZ | 10            |               | ~ ^ V    |          |            |        |     |
|---|-------------|--------|-------------------|---------------|---------------|----------|----------|------------|--------|-----|
|   | Prestazioni | Limiti | Dati materiale    | Quantità/pesi | Schedulazioni | Consegna | Fattura  | Condizioni | Italia | roO |
|   |             |        |                   |               |               |          |          |            |        |     |
|   |             | С      | CUP:              |               |               |          | CIG: ZF8 | 2AF62C8    |        |     |

# 2.1.1.2. Acquisto a limite

Acquisto di un servizio a valore (senza codice prestazione).

| Prestaz            | ioni Limit           | i D      | ati materiale | Quantità/pesi | Schedulazioni | Consegna                  | Fattura | Condizioni  | Italia | Testi |
|--------------------|----------------------|----------|---------------|---------------|---------------|---------------------------|---------|-------------|--------|-------|
| Val                | Limite totale:       |          |               | EUR           | Illimitato    |                           |         |             |        |       |
|                    | Val. off :           | 0.00     |               |               |               |                           |         |             |        |       |
|                    | val. ell             |          |               |               |               |                           |         |             |        |       |
| Limiti c           | ontr. Altro          | o limite |               |               |               |                           |         |             |        |       |
| Limiti c<br>Contr. | ontr. Altro<br>Posiz | o limite | Limite        |               |               | Val. eff.                 |         | Testo breve |        |       |
| Limiti c<br>Contr. | ontr. Altro<br>Posiz | o limite | Limite        |               |               | Val. eff.                 |         | Testo breve |        |       |
| Limiti c           | Posiz                | o limite | Limite        |               |               | Val. eff.<br>0,00<br>0,00 |         | Testo breve |        |       |

Inserire:

- Limite totale  $\rightarrow$  valore massimo erogabile dalla riga d'ordine
- Valore previsto  $\rightarrow$  valore di spesa atteso. È il valore che viene comunicato al fornitore.

| Prestazioni | Limiti       | Dati materiale | Quantità/pesi | Schedulazi |
|-------------|--------------|----------------|---------------|------------|
| Limite      | totale: 10   | .000,00        | EUR           | Illimitato |
| Valore pre  | evisto: 10   | .000,00        |               |            |
| Va          | al. eff.: 0, | 00             |               |            |

Fare click su per rilevare il contratto automaticamente. Si aprirà la schermata successiva di contabilizzazione in cui è necessario inserire i dati, come per gli ordini a prestazione: compilare il campo "*Limite*" (1) evidenziato in basso inserendo lo stesso valore inserito nello screenshot precedente.

| Versione 1.4 | Page 14 of 58 | PROGETTO S4F |
|--------------|---------------|--------------|
|              |               |              |

| Azienda Provinciale<br>per i Servizi Sanitari<br>Provincia Autonoma di Trento |                            |        | PROGETTO S4F |                       |             |  |  |
|-------------------------------------------------------------------------------|----------------------------|--------|--------------|-----------------------|-------------|--|--|
| Redatto da: RTI                                                               |                            |        |              | <b>II:</b> 21/12/2022 |             |  |  |
| Approvato                                                                     | o da:                      |        |              | II:                   |             |  |  |
| Stato: In a                                                                   | pprovazior                 | ne     |              |                       |             |  |  |
| Limiti contr.                                                                 | Altro limite<br>Posiz Illi | Limite |              | Val. eff.             | Testo breve |  |  |

| Conu.      | PUSIZ | I.u | Linnie | val. ell. | lesto preve |
|------------|-------|-----|--------|-----------|-------------|
| 4600000117 | 10    |     |        | 0,00      |             |
|            |       |     | 0      | 0,00      |             |
|            |       |     | -      | 0,00      |             |
|            |       |     |        |           |             |
| ⊕ ⊝ Q      |       | Ŀ   | ]      |           |             |

# È necessario inserire, alternativamente (in base alla categoria di contabilizzazione), il centro di costo o l'elemento WBS.

| Centro di costo: 1080 | 56119 |                 |      |
|-----------------------|-------|-----------------|------|
|                       |       | Sett. cont.:    |      |
|                       |       | Contr. area:    | APSS |
| Elemento WBS:         |       |                 |      |
| * Fondo: CONT         |       |                 |      |
| * Centro resp.: REPT  | RA    | Ufficio/Distr.: |      |
| * Pos. finanz.: BA13  | 50    | Sovvenzione:    |      |
| Fondi accanton.:      |       |                 |      |
|                       |       |                 |      |

Per riaprire la schermata di contabilizzazione, cliccare nel tasto evidenziato.

| E | Posizione: 1        | . [ 10 ] DESCR. SERVIZ | 10            |               | ~ ^ V    |         |            |           |               |
|---|---------------------|------------------------|---------------|---------------|----------|---------|------------|-----------|---------------|
|   | Prestazioni Limit   | i Dati materiale       | Quantità/pesi | Schedulazioni | Consegna | Fattura | Condizioni | Italia    | Contabilizzaz |
|   | Limite totale:      | 50.000,00              | EUR           | Illimitato    |          |         |            | <u></u> > |               |
|   | Valore previsto:    | 10.000,00              |               |               |          |         |            | Ŵ         |               |
|   | Val. eff.:          | 0,00                   |               |               |          |         |            |           |               |
|   | Limiti contr. Altro | o limite               |               |               |          |         |            |           |               |

Per inserire dei testi al livello di posizione, cliccare nel tab "*Testi*", selezionare il testo da inserire con il doppio clic del mouse (2 o 3) e digitare il testo nell'area evidenziata (4).

|--|

| Azienda Provinciale<br>per i Servizi Sanitari<br>Provincia Autonoma di Trento | PROGETTO S4F          | <b>EXPCI</b><br>DXC.technology |
|-------------------------------------------------------------------------------|-----------------------|--------------------------------|
| Redatto da: RTI                                                               | <b>II:</b> 21/12/2022 |                                |
| Approvato da:                                                                 | II:                   |                                |
| Stato: In approvazione                                                        |                       |                                |

NB: il "*Testo posizione*" sarà un testo che verrà riportato nella stampa, quindi visibile per il fornitore; mentre l' "*Appunto inf.*" è una nota interna di APSS, che non verrà riportata nella stampa.

| E | Posizione: 1 [ 10 ] DESCR. SERVIZIO |                                                | 1                                                                 |
|---|-------------------------------------|------------------------------------------------|-------------------------------------------------------------------|
|   | Prestazioni Limiti Dati materiale   | Quantità/pesi Schedulazioni Consegna Fattura C | Condizioni Italia Contabilizzazione Testi Indirizzo di consegna > |
|   | Testi posizione Tst                 |                                                |                                                                   |
| 2 | 🗐 Testo posizione                   |                                                |                                                                   |
|   | 🗐 Testo ordine ac                   |                                                | 4                                                                 |
|   | Testo ordine ac                     |                                                |                                                                   |
|   | 🗐 Testo consegna                    |                                                |                                                                   |
| 3 | Appunto inf.                        |                                                |                                                                   |
|   | Cockpit MRP                         |                                                |                                                                   |

Nel tab "Italia" è possibile visualizzare l'inserimento del CIG/CUP (dati ereditati dal contratto, non modificare).

| E | Posizione   | : 1 [ 10 | ] DESCR. SERVIZI | 0             |               | ~ ^ v    |          |            |        |     |
|---|-------------|----------|------------------|---------------|---------------|----------|----------|------------|--------|-----|
|   | Prestazioni | Limiti   | Dati materiale   | Quantità/pesi | Schedulazioni | Consegna | Fattura  | Condizioni | Italia | Cor |
|   |             |          |                  |               |               |          |          |            |        |     |
|   |             | CL       | JP:              |               |               |          | CIG: ZF8 | 2AF62C8    |        |     |
|   |             |          |                  |               |               |          |          |            |        |     |

### **INSERIMENTO ALLEGATO**

È possibile inserire un allegato all'ordine d'acquisto. Per farlo, cliccare sul menu in alto Altro  $\rightarrow$  Servizi per oggetto  $\rightarrow$  Creare...  $\rightarrow$  Creare allegato.

| < 54          | <b>P</b> | Ordir   | ne d | 'Acquisto 4500002353     | creato da                    |                           |                |                          |   | ٩ 🗘                            | 8         |
|---------------|----------|---------|------|--------------------------|------------------------------|---------------------------|----------------|--------------------------|---|--------------------------------|-----------|
| Riepilogo doc | umenti a | ttivato | С    | Crea Visualizza/modifica | Altro ordine d'acquisto Ante | eprima di stampa Messaggi | Help Altro 🗸   | 0                        |   | ٩                              | terminare |
|               |          |         |      |                          |                              | Impostazione personale    | (Ctrl+F1)      |                          |   |                                |           |
| ZNB Or        | dine d'A | cquisto | )    | √ 4500002353             | Fornitore: 100               | Servizi per oggetto       | >              | Creare 3                 | > | Creare allegato                |           |
| 🗎 Testata     |          |         |      |                          |                              | Annulla                   | (Escape)       | Lista allegati           |   | Creare appunto                 |           |
| <u>ان</u>     |          |         |      |                          |                              | Ordine d'acquisto         | >              | Appunto personale        |   | Creare documento esterno (URL) |           |
| 🗈 S           | Pos.     | С       | Ρ    | Materiale                | Testo breve                  | Elabora                   | >              | Inviare                  | > | Archiviare documento comm.     |           |
|               | 10       | К       | D    |                          | MEDIAZIONE CULTURALE         | Passa a                   | >              | Collegamenti             |   | Acquisire codice a barre       |           |
|               |          |         |      |                          |                              | Ambiente                  | >              | Workflow                 | > |                                |           |
|               |          |         |      |                          | Sistema                      | >                         | I miei oggetti | >                        |   |                                |           |
|               |          |         |      |                          |                              | Help                      | >              | Help per servizi oggetto |   | Pian. MRP suppl.               |           |
|               | Docizi   | ana:    | 1.0  |                          | ALE                          | Azioni e parametrizzazion | e GUI >        |                          |   |                                |           |

Si aprirà un messaggio pop-up che ci avviserà di star caricando un file nel sistema SAP.

|--|

| Azienda Provinciale<br>per i Servizi Sanitari<br>Provincia Autonoma di Trento |                                 | PROGETTO | S4F            |  |
|-------------------------------------------------------------------------------|---------------------------------|----------|----------------|--|
| Redatto da: RTI                                                               |                                 |          | II: 21/12/2022 |  |
| Approvato da:                                                                 |                                 |          | II:            |  |
| Stato: In approvaz                                                            | ione                            |          |                |  |
|                                                                               |                                 |          |                |  |
| l                                                                             | Jpload del file                 | ×        |                |  |
| L'applicazione vuole ca                                                       | ricare un file nel sistema SAP. |          |                |  |
|                                                                               | ΟΚ Α                            | nnulla   |                |  |

Cliccare su OK e si aprirà un nuovo menu che ci consentirà di caricare il file nel sistema.

#### VERSIONAMENTO

La versione gestisce lo stato bozza del documento. Ogni modifica successiva, effettuata in stato definitivo, genera una nuova versione in stato bozza.

La versione si trova nella sezione "*Testata*". Se necessario, premere il tasto apposito *Et restata* per espandere la visualizzazione.

Nella schermata che verrà mostrata fare click su sulla casella ( $\Box$ ) per impostare il documento nello stato definitivo (la casella diventerà flaggata  $\Box$ ).

| Щ | ZNB Ordine of | d'Acquisto | $\sim$   |           | Fornitore                  | : 100008 Amgen S | i.r.l       | Data doc     | : 25.11.2021 |
|---|---------------|------------|----------|-----------|----------------------------|------------------|-------------|--------------|--------------|
| E | < Dati client | e Esec     | uzione d | el pagame | nto Workflow flessibile Ve | rsioni           |             |              | 0.0          |
|   | <b>1</b>      |            |          |           |                            | Ì∨ ₿∨   [        | i           |              |              |
|   | 🗈 Stato       | Vers •     | Term.    | Motivo    | Testo                      |                  | Richiedente | Valore netto | Mod. valore  |
|   |               | 0          |          |           |                            |                  |             |              |              |
|   |               |            |          |           |                            |                  |             |              |              |
|   |               |            |          |           |                            |                  |             |              |              |
|   |               |            |          |           |                            |                  |             |              |              |
|   |               |            |          |           |                            |                  |             |              |              |
|   |               |            |          |           |                            |                  |             |              |              |
|   |               |            |          |           |                            |                  |             |              |              |

Si può inserire il flag sia in fase di creazione dell'ordine, sia durante le modifiche successive.

Finché la versione non è terminata (non è stato messo il flag), il documento non è utilizzabile in fase di ordine. Questo significa che si può NON versionare l'ordine per tenerlo in stato di bozza.

|  | Versione 1.4 | Page 17 of 58 | PROGETTO S4F |
|--|--------------|---------------|--------------|
|--|--------------|---------------|--------------|

| Azienda Provinciale<br>per i Servizi Sanitari<br>Provincia Autonoma di Trento | PROGETTO S4F          |  |
|-------------------------------------------------------------------------------|-----------------------|--|
| Redatto da: RTI                                                               | <b>II:</b> 21/12/2022 |  |
| Approvato da:                                                                 | II:                   |  |
| Stato: In approvazione                                                        |                       |  |

# CONTROLLARE E/O PARCHEGGIARE UN ORDINE (facoltativo)

Prima di effettuare il salvataggio, è possibile premere il tasto *Controlla* (1) per verificare se nell'ordine d'acquisto che si sta creando sono presenti errori. Tenere presente che questa funzione NON effettua il salvataggio dell'ordine.

|                                   | al acquisto                       | 0                     |                           | Q | 4 | Ä         |
|-----------------------------------|-----------------------------------|-----------------------|---------------------------|---|---|-----------|
| Riepilogo documenti attivato Crea | Altro ordine d'acquisto Parcheggi | a Controlla Anteprima | di stampa $$ Altro $\sim$ | Q | ē | terminare |

Se non sono stati trovati errori, comparirà il seguente messaggio:

| $\bigcirc$ | In fase di controllo non sono comparsi messaggi | Salva | Annulla |
|------------|-------------------------------------------------|-------|---------|
|            |                                                 |       |         |

In caso contrario, comparirà una finestra simile a questa:

| Messaggi                                                                                                    |      |             | × |
|----------------------------------------------------------------------------------------------------|------|-------------|---|
|                                                                                                    | 1    |             |   |
| Tip Testo del messaggio                                                                                                    | TstE | Cat         |   |
| <ul> <li>Pos. 10</li> <li>L'attr. conto GF PAT/REPTRA/BA1570 non può essere registrata nel ledg</li> <li>Pos 00010. Valorizzare almeno uno tra CIG e CUP</li> <li>Settore contabile obbligatorio (dati cliente)</li> <li>Pos. 10 Schedul. 1</li> </ul> | ?    | E<br>E<br>E |   |
| Per questo gruppo di merci esiste un contratto centrale                                                                                                    | ?    | W           |   |
|                                                                                                    |      |             |   |
| ✔ 🖉 Elaborare ⑦ 6∂ << < > > 🏹 🏯 🐺 🎇 🛅 😂 0 🔘 3 🔺 1                                                                                                    | 2    | i           | Q |

Dove:

- L'icona rossa O indica un messaggio d'errore (bloccante)
- L'incona arancione 🛆 indica un messaggio d'avviso (warning)
- L'incona verde 🔲 indica un messaggio di conferma

l messaggi d'errore, d'avviso e di conferma hanno delle icone diverse quando vengono mostrati nella schermata inferiore. Si rimanda all'approfondimento del paragrafo <u>§ 2.1.3.</u>

|--|

| Azienda Provinciale<br>per i Servizi Sanitari<br>Provincia Autonoma di Trento | PROGETTO S4F          |  |
|-------------------------------------------------------------------------------|-----------------------|--|
| Redatto da: RTI                                                               | <b>II:</b> 21/12/2022 |  |
| Approvato da:                                                                 | ll:                   |  |
| Stato: In approvazione                                                        |                       |  |

Qualora fossero presenti dei messaggi d'errore (icona  $\bigcirc$  o 0) non è possibile effettuare il salvataggio dell'ordine. In questa eventualità potrebbe essere utile la funzione *Parcheggia* (2) che consente comunque di salvare il documento incompleto e/o contenente errore per riprenderlo successivamente e salvarlo.

| < SAP Crea ordin                 | e di acquisto             | 2          |           |                     |         | Q | Ţ | 1         |
|----------------------------------|---------------------------|------------|-----------|---------------------|---------|---|---|-----------|
| Riepilogo documenti attivato Cre | a Altro ordine d'acquisto | Parcheggia | Controlla | Anteprima di stampa | Altro 🗸 | Q | Ē | terminare |

## SALVATAGGIO

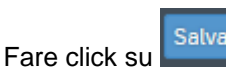

In fondo alla pagina appare il messaggio di creazione dell'ordine:

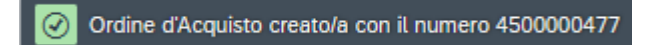

## VISUALIZZAZIONE ANTEPRIMA DI STAMPA

È possibile visualizzare l'anteprima di stampa attraverso il menu in alto Altro → Anteprima di stampa.

|      | < 5       | P         | Ord    | ine c | l'Acquisto | 4500002353 creato da              |              |        |                    |     |   | C                   | 2 🖓        | 8       |
|------|-----------|-----------|--------|-------|------------|-----------------------------------|--------------|--------|--------------------|-----|---|---------------------|------------|---------|
| Riep | oilogo do | cumenti a | attiva | to (  | Crea Visua | alizza/modifica Altro ordine d'ac | quisto Altro | $\sim$ | 0                  |     |   |                     | Q te       | rminare |
|      |           |           |        |       | 2          | Anteprima di stampa               | (Maiusc+F8)  |        |                    |     |   |                     |            |         |
| ΪЩ   | ZNB C     | rdine d'A | (cquis | to    | ~ 45       | Messaggi                          | (Maiusc+F9)  |        | EUROSTREET SOCIETA | 000 | P | Data doc.: 23.09.20 |            | . 2022  |
| Ě    | Testata   |           |        |       |            | Help                              | (Maiusc+F1)  |        |                    |     |   |                     |            |         |
| È    |           |           |        |       |            | Impostazione personale            | (Ctrl+F1)    |        |                    |     |   |                     |            |         |
|      | 🗈 S       | Pos.      | С      | Ρ     | Materiale  | Servizi per oggetto               |              | >      | Qtà ORDACQ         | U   | С | Data cons.          | Prz. netto |         |
|      |           | 10        | к      | D     |            | eernzi per eggette                |              |        | 1                  | UR  | D | 23.09.2022          |            | 48,0    |
|      |           |           |        |       |            | Annulla                           | (Escape)     |        |                    |     |   |                     |            |         |
|      |           |           |        |       |            | Ordine d'acquisto                 |              | >      |                    |     |   |                     |            |         |

NB: l'anteprima di stampa mostra il documento fino all'ultimo salvataggio effettuato, quindi è necessario completare il salvataggio per poter visualizzare un'anteprima di stampa aggiornata.

# 2.1.2. Ordini manuali

Quando si sceglie di effettuare un ordine manuale, ossia non collegato ad un contratto, è necessario inserire manualmente tutti i dati, in assenza di un contratto di riferimento da cui ereditare i dati.

|  | Versione 1.4 | Page 19 of 58 | PROGETTO S4F |
|--|--------------|---------------|--------------|
|--|--------------|---------------|--------------|

| Azienda Provinciale<br>per i Servizi Sanitari<br>Provincia Autonoma di Trento | PROGETTO S4F          | EXPCITE<br>DXC.technology |
|-------------------------------------------------------------------------------|-----------------------|---------------------------|
| Redatto da: RTI                                                               | <b>II:</b> 21/12/2022 | 2                         |
| Approvato da:                                                                 | ll:                   |                           |
| Stato: In approvazione                                                        |                       |                           |

|     | < SAP Crea ordine di            | acquisto                |               |           |                     |                 |                          |           |
|-----|---------------------------------|-------------------------|---------------|-----------|---------------------|-----------------|--------------------------|-----------|
| Rie | epilogo documenti attivato Crea | Altro ordine d'acquisto | Parcheggia    | Controlla | Anteprima di stampa | Messaggi Help   | Impostazione personale   | Altro 🗸   |
| Ħ   | ZNB Ordine d'Acquisto 🗸         |                         | Fornitore:    |           |                     | Data doc.:      | 11.06.2021               |           |
| 1   | Consegna/fattura Condizioni     | lesti Indirizzo         | Comunicazione | Partners  | Dati supplementari  | Dati org. Stato | Esecuzione del pagamento | Incoterms |
| S   | Org. acq.: OAFA Fa              | rmacie                  |               |           |                     |                 |                          |           |
|     | Gruppo acquisti: 5F1 Fa         | rm. Trento              |               |           |                     |                 |                          |           |
|     | Società: APSS AP                | SS Trento               |               |           |                     |                 |                          |           |

Inserire:

- Tipo documento = ZNB
- Fornitore
- Dati org. → se non già presenti

Cliccare il tab "Dati cliente" (3, 4) e inserire il "Settore contabile" (5) e verificare l'inserimento del Codice IPA (6).

| Rie | pilogo documenti attivato | Crea       | Altro ordir | ne d'acquisto | Parcheggia    | Controlla      | Anteprima di stampa | Messaggi  | Help       | Impostazione | personale Altro   | ~ q                            | 🗟 term |
|-----|---------------------------|------------|-------------|---------------|---------------|----------------|---------------------|-----------|------------|--------------|-------------------|--------------------------------|--------|
| ١   | ZNB Ordine d'Acquisto     | ~          |             |               | Fornitore: 1  | 100009 Angelin | i Pharma S.p.A.     |           | Data doc.: | 24.11.2021   |                   |                                |        |
| 臼   | Consegna/fattura          | Condizioni | Testi       | Indirizzo     | Comunicazione | Partners       | Dati supplementari  | Dati org. | Stato      | Dati cliente | Esecuzione del pa | agamento                       | 3      |
|     | Cod. IPA:                 |            |             |               |               | 6              |                     |           |            |              |                   | Consegna/fattura<br>Condizioni |        |
|     | Sett. cont.:              | ISTI 5     |             |               |               |                |                     |           |            |              |                   | Testi                          |        |
|     | Stato Invio:              |            |             |               |               |                |                     |           |            |              |                   | Indirizzo                      |        |
|     |                           |            |             |               |               |                |                     |           |            |              |                   | Comunicaziono                  |        |
|     |                           |            |             |               |               |                |                     |           |            |              |                   | Contunicazione                 |        |
|     |                           |            |             |               |               |                |                     |           |            |              |                   | Partners                       |        |
|     |                           |            |             |               |               |                |                     |           |            |              |                   | Dati supplementari             |        |
|     |                           |            |             |               |               |                |                     |           |            |              |                   | Dati org.                      |        |
|     |                           |            |             |               |               |                |                     |           |            |              |                   | Stato                          |        |
|     |                           |            |             |               |               |                |                     |           |            |              |                   |                                |        |

Trascinando la barra di scorrimento verso il basso (7) è possibile visualizzare la sezione NSO. Se l'ordine non deve transitare nell'NSO, si deve spuntare la casella (8) del campo "*Non inviare NSO*".

| Versione 1.4 Page 20 of 58 PROGETTO S4F |
|-----------------------------------------|
|-----------------------------------------|

| Azienda Provinciale<br>per i Servizi Sanitari<br>Provincia Autonoma di Trento | PROGETTO S4F          |   |            |
|-------------------------------------------------------------------------------|-----------------------|---|------------|
| Redatto da: RTI                                                               | <b>II:</b> 21/12/2022 |   |            |
| Approvato da:                                                                 | II:                   |   |            |
| Stato: In approvazione                                                        |                       |   |            |
|                                                                               |                       |   |            |
| < Crea ordine di acquisto                                                     |                       | Q | <b>4</b> 8 |

|   |                                                                                                    | _ |   |           |
|---|----------------------------------------------------------------------------------------------------|---|---|-----------|
| R | tiepilogo documenti attivato Crea Altro ordine d'acquisto Parcheggia Controlla Visualizza messaggi Anteprima di stampa Messaggi Help Altro 🗸 | Q | 7 | terminare |
| Æ | ZNB Ordine d'Acquisto V Fornitore: 1000023 CASAMARKET S.N.C. DI MARC Data doc.: 24.11.2021                                                   |   |   |           |
| 2 | Consegna/fattura Condizioni Testi Indirizzo Comunicazione Partners Dati supplementari Dati org. Stato Dati cliente Esecuzione del pagamento  | > |   |           |
|   | NSO                                                                                                    |   |   |           |
|   | Non inviare NSO:                                                                                                    |   |   |           |
|   | Tipo di Ordinaz. NSO: 220                                                                                                    |   |   |           |
|   | Sottotipo:                                                                                                    |   |   |           |
|   |                                                                                                    |   |   |           |
|   |                                                                                                    |   |   |           |

Per inserire le posizioni di un ordine andare nella sezione "*Riepilogo posizioni*", che dovrebbe essere già espansa. Nel caso in cui non lo fosse, potrebbe essere necessario espanderla cliccando il pulsante Riepilogo posizioni. Quindi inserire:

- Tipo posizione (P) = D Servizio → identifica una riga di servizio
- Tipo contabilizzazione (C):
  - ∘ K Centro di costo → contabilizzazione a centro di costo CON acquisizione della prestazione;
  - J Centro di costo NO EM → contabilizzazione a centro di costo SENZA acquisizione della prestazione;
  - P Progetto → contabilizzazione a commessa (elemento WBS) CON acquisizione della prestazione;
  - O Progetto NO EM → contabilizzazione a commessa (elemento WBS) SENZA acquisizione della prestazione.
- Testo breve → descrizione del servizio
- Divisione, se non già pres ente;
- Gruppo merci → selezionare un codice che inizia con SERV\*

|   |   |          |                                                                                                    |                                                                                                    |                                                                                                    |                                      |                                      |                                                                                                    |                                                                                                    |                                                                                                    |                                                                                                    |                                                                                                    |                                                                                                    |                                                                                                    |                                                                                                    |                                                                                                    | _                                                                                                    |
|---|---|----------|----------------------------------------------------------------------------------------------------|----------------------------------------------------------------------------------------------------|----------------------------------------------------------------------------------------------------|--------------------------------------|--------------------------------------|----------------------------------------------------------------------------------------------------|----------------------------------------------------------------------------------------------------|----------------------------------------------------------------------------------------------------|----------------------------------------------------------------------------------------------------|----------------------------------------------------------------------------------------------------|----------------------------------------------------------------------------------------------------|----------------------------------------------------------------------------------------------------|----------------------------------------------------------------------------------------------------|----------------------------------------------------------------------------------------------------|----------------------------------------------------------------------------------------------------|
| 1 | S | Pos.     | с                                                                                                    | Р                                                                                                    | Materiale                                                                                                    | Testo breve                          | Qtà ORDA                             | U                                                                                                    | С                                                                                                    | Data cons.                                                                                                    | Prz. netto                                                                                                    | Divisa                                                                                                    | per                                                                                                    | UPO                                                                                                    | Grp. merci                                                                                                    | Div.                                                                                                    | Magaz                                                                                                    |
|   |   |          |                                                                                                    |                                                                                                    |                                                                                                    |                                      |                                      |                                                                                                    |                                                                                                    |                                                                                                    |                                                                                                    | EUR                                                                                                    |                                                                                                    |                                                                                                    |                                                                                                    | Farmacia Trento                                                                                                    |                                                                                                    |
|   |   |          |                                                                                                    |                                                                                                    |                                                                                                    |                                      |                                      |                                                                                                    |                                                                                                    |                                                                                                    |                                                                                                    | EUR                                                                                                    |                                                                                                    |                                                                                                    |                                                                                                    | Farmacia Trento                                                                                                    |                                                                                                    |
|   |   |          |                                                                                                    |                                                                                                    |                                                                                                    |                                      |                                      |                                                                                                    |                                                                                                    |                                                                                                    |                                                                                                    | EUR                                                                                                    |                                                                                                    |                                                                                                    |                                                                                                    | Farmacia Trento                                                                                                    |                                                                                                    |
|   |   | <b>S</b> | S         Pos.           Image: Image of the state of the state of the sta | S         Pos.         C           Image: Image: Im | <ul> <li>▶ S Pos.</li> <li>C</li> <li>P</li> <li></li> <li><td>S     Pos.     C     P     Materiale</td><td>S     Pos.     C     P     Materiale</td><td>S     Pos.     C     P     Materiale     Testo breve     Otà ORDA       Image: Image:</td><td>S     Pos.     C     P     Materiale     Testo breve     Qtà ORDA     U       Image: Image: Im</td><td>S       Pos.       C       P       Materiale       Testo breve       Qtà ORDA       U       C         Image: Image:</td><td>S       Pos.       C       P       Materiale       Testo breve       Qtà ORDA       U       C       Data cons.         Image: Construction of the state of the state of th</td><td>Image: Subscription of the state of the state of the</td><td>Image: Subscription of the state of the state of the</td><td>Image: Substraining of the state of the state of the</td><td>Image: Substrained between the state of the state of</td><td>Image: Substrain the state of the state of the state</td><td>Image: Substrained by the state of the state of the</td></li></ul> | S     Pos.     C     P     Materiale | S     Pos.     C     P     Materiale | S     Pos.     C     P     Materiale     Testo breve     Otà ORDA       Image: Image: | S     Pos.     C     P     Materiale     Testo breve     Qtà ORDA     U       Image: Image: Im | S       Pos.       C       P       Materiale       Testo breve       Qtà ORDA       U       C         Image: Image: | S       Pos.       C       P       Materiale       Testo breve       Qtà ORDA       U       C       Data cons.         Image: Construction of the state of the state of th | Image: Subscription of the state of the state of the | Image: Subscription of the state of the state of the | Image: Substraining of the state of the state of the | Image: Substrained between the state of the state of | Image: Substrain the state of the state of the state | Image: Substrained by the state of the state of the |

**NB**: è possibile creare un ordine misto di beni e servizi aggiungendo la posizione di un bene. Per farlo, è sufficiente aggiungere la posizione di un bene nel *Riepilogo posizioni*. È quindi necessario compilare i seguenti campi:

- Materiale
- Quantità
- Prezzo netto
- Divisione
- Magazzino

|  | Versione 1.4 | Page 21 of 58 | PROGETTO S4F |  |
|--|--------------|---------------|--------------|--|
|--|--------------|---------------|--------------|--|

| Azienda Provinciale<br>per i Servizi Sanitari<br>Provincia Autonoma di Trento | PROGETTO S4F          |  |
|-------------------------------------------------------------------------------|-----------------------|--|
| Redatto da: RTI                                                               | <b>II:</b> 21/12/2022 |  |
| Approvato da:                                                                 | ll:                   |  |
| Stato: In approvazione                                                        |                       |  |

Si rimanda la lettura del manuale sulla gestione degli ordini di beni (*S4F\_Manuale\_Gestione\_Ordini\_Beni*) per completare l'inserimento di una posizione di beni.

Premere il tasto INVIO: si apriranno i due tab Prestazioni e Limiti in posizione.

| Ð | Posizione   | e: 1[  | 20] servizio   |               |               | $\sim$ | ^      | ~ | )  |
|---|-------------|--------|----------------|---------------|---------------|--------|--------|---|----|
|   | Prestazioni | Limiti | Dati materiale | Quantità/pesi | Schedulazioni | Cor    | nsegna | I | Fε |

# 2.1.2.1. Acquisto a prestazione

Acquisti puntuale di un servizio, gestito sia a quantità che a prezzo unitario.

| 2 | Posizione:    | 1[10  | ] DESCR. SERVIZI | 0             |               | <ul> <li></li> </ul> | ·       |            |        |       |                      |    |              |
|---|---------------|-------|------------------|---------------|---------------|----------------------|---------|------------|--------|-------|----------------------|----|--------------|
|   | Prestazioni L | imiti | Dati materiale   | Quantità/pesi | Schedulazioni | Consegna             | Fattura | Condizioni | Italia | Testi | Indirizzo di consegn | а  | Conferme     |
|   | Riga          | Cd    | N. prestazione   | Testo breve   |               |                      |         |            |        | Quan  | tità                 | UM | Prezzo lordo |
|   | <u>10</u>     |       |                  |               |               |                      |         |            |        |       |                      |    |              |
|   | 20            |       |                  |               |               |                      |         |            |        |       |                      |    |              |
|   | <u>30</u>     |       |                  |               |               |                      |         |            |        |       |                      |    |              |
|   | 40            |       |                  |               |               |                      |         |            |        |       |                      |    |              |

| N. prestazione | Testo br |
|----------------|----------|
|                | C        |

Ricercare e selezionare un codice servizio tramite match-code oppure inserire testo breve e unità di misura.

Indicare quantità e prezzo

Una volta inseriti i dati indicati, è necessario inserire anche la contabilizzazione. Cliccare nel tasto evidenziato per inserirli.

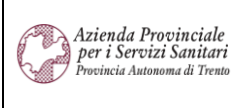

### PROGETTO S4F

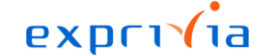

DXC.technology

1

II: 21/12/2022

Approvato da: Stato: In approvazione

| Riga       | Cd N. prestazio | ne Testo breve                    |
|------------|-----------------|-----------------------------------|
| <u>10</u>  | <u>\$122842</u> | RIMBORSO COSTI PER UTILIZZO SPAZI |
| <u>20</u>  | <u>S121848</u>  | ONERI PER FORMAZIONE ESTERNA      |
| <u>30</u>  |                 |                                   |
| <u>40</u>  |                 |                                   |
| <u>50</u>  |                 |                                   |
| <u>60</u>  |                 |                                   |
| <u>70</u>  |                 |                                   |
| <u>80</u>  |                 |                                   |
| <u>90</u>  |                 |                                   |
| <u>100</u> |                 |                                   |
| <u>110</u> |                 |                                   |
| <u>120</u> |                 |                                   |
| <u>130</u> |                 |                                   |
|            |                 |                                   |

Nella schermata seguente è necessario inserire:

- Conto Co.Ge: il conto Co.Ge. viene ereditato dall'anagrafica prestazioni (classe di valorizzazione);
- Fondo: l'informazione non può essere ereditata dal contratto trattandosi di ordine manuale;
- Centro di responsabilità: ereditato dal gruppo acquisti;
- Posizione finanziaria: ereditato dal gruppo merci.

È necessario inserire, alternativamente (in base alla categoria di contabilizzazione), il centro di costo o l'elemento WBS.

| Centro di costo: | 108066119 |                   |
|------------------|-----------|-------------------|
|                  |           | Sett. cont.:      |
|                  |           | Contr. area: APSS |
| Elemento WBS:    |           |                   |
| * Fondo:         | CONT      |                   |
| * Centro resp.:  | REPTRA    | Ufficio/Distr.:   |
| * Pos. finanz.:  | BA1350    | Sovvenzione:      |
| Fondi accanton.: |           |                   |
|                  |           |                   |

Nel tab "Italia" è necessario inserire il CIG/CUP:

| rage 23 01 50 PROGETTO 34F |
|----------------------------|
|----------------------------|

| Azienda Provinciale<br>per i Servizi Sanitari<br>Provincia Autonoma di Trento | PROGETTO S4F                                                                           |
|-------------------------------------------------------------------------------|----------------------------------------------------------------------------------------|
| Redatto da: RTI                                                               | II: 21/12/2022                                                                         |
| Approvato da:                                                                 | ll:                                                                                    |
| Stato: In approvazi                                                           | one                                                                                    |
| Posizione:                                                                    | 1 [ 10 ] DESCR. SERVIZIO                                                               |
| Prestazioni Lin                                                               | niti Dati materiale Quantità/pesi Schedulazioni Consegna Fattura Condizioni Italia Con |
|                                                                               | CUP: CIG:                                                                              |

Tenere presente che essi sono campi controllati ed è quindi caldamente consigliato inserirli attraverso il match code (CIG e CUP devono quindi essere già presenti a sistema - cfr. manuale app "attribuzione banca CUP/CIG").

#### **INSERIMENTO ALLEGATO**

La procedura per l'inserimento dell'allegato è la stessa descritta nel paragrafo relativo agli ordini da contratto. Si rimanda la lettura del paragrafo <u>§ 2.1.1.</u>

#### VERSIONAMENTO

La procedura per il versionamento è la stessa descritta nel paragrafo relativo agli ordini da contratto. Si rimanda la lettura del paragrafo <u>§ 2.1.1.</u>

### CONTROLLARE E/O PARCHEGGIARE UN ORDINE (facoltativo)

La procedura per controllare o parcheggiare un ordine è la stessa descritta nel paragrafo relativo agli ordini da contratto. Si rimanda la lettura del paragrafo <u>§ 2.1.1.</u>

### SALVATAGGIO

Fare click su

In fondo alla pagina appare il messaggio di creazione dell'ordine:

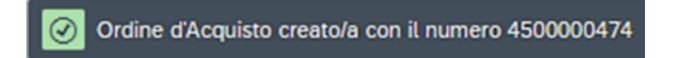

#### VISUALIZZAZIONE ANTEPRIMA DI STAMPA

La procedura per la visualizzazione dell'anteprima di stampa è la stessa descritta nel paragrafo relativo agli ordini da contratto. Si rimanda la lettura del paragrafo <u>§ 2.1.1.</u>

| · · · · · · · · · · · · · · · · · · · | Versione 1.4 | Page 24 of 58 | PROGETTO S4F |
|---------------------------------------|--------------|---------------|--------------|
|---------------------------------------|--------------|---------------|--------------|

| Azienda Provinciale                                    |                       | פאפרויום |
|--------------------------------------------------------|-----------------------|----------|
| Per i Servizi Sanitari<br>Provincia Autonoma di Trento | PROGETTO S4F          |          |
| Redatto da: RTI                                        | <b>II:</b> 21/12/2022 |          |
| Approvato da:                                          | II:                   |          |
| Stato: In approvazione                                 |                       |          |

# 2.1.2.2. Acquisto a limite

Acquisto di un servizio a valore (senza codice prestazione).

| Prestaz  | ioni Limit                      | i D      | ati materiale) | Quantità/pesi | Schedulazioni | Consegna  | Fattura | Condizioni  | Italia | Testi |
|----------|---------------------------------|----------|----------------|---------------|---------------|-----------|---------|-------------|--------|-------|
| Va       | Limite totale:<br>ore previsto: |          |                | EUR           | ] Illimitato  |           |         |             |        |       |
|          | Val. eff.:                      | 0,00     |                |               |               |           |         |             |        |       |
| Limiti c | ontr. Altro                     | o limite |                |               |               |           |         |             |        |       |
| Contr.   | Posiz                           | Illi     | Limite         |               |               | Val. eff. |         | Testo breve |        |       |
|          |                                 |          |                |               |               | 0,00      |         |             |        |       |
|          |                                 |          |                |               |               | 0,00      |         |             |        |       |
|          |                                 |          |                |               |               | 0.00      |         |             |        |       |

Inserire:

- Limite totale → valore massimo erogabile dalla riga d'ordine
- Valore previsto → valore di spesa atteso

Inseriri i valori sopra, è necessario inserire i dati di contabilizzazione. Cliccando invio, dopo l'inserimento del limite totale e del valore previsto, si aprirà la schermata seguente, dove inserire i dati.

Nella schermata seguente è necessario inserire:

- Conto Co.Ge.: il conto Co.Ge. viene ereditato dall'anagrafica prestazioni (classe di valorizzazione);
- Fondo: l'informazione non può essere ereditata dal contratto trattandosi di ordine manuale;
- Centro di responsabilità: ereditato dal gruppo acquisti;
- Posizione finanziaria: ereditato dal gruppo merci.

# È necessario inserire, alternativamente (in base alla categoria di contabilizzazione), il centro di costo o l'elemento WBS.

| Versione 1.4 Page 25 of 58 PROGETTO S4F |  |
|-----------------------------------------|--|
|-----------------------------------------|--|

| Azienda Provinciale<br>per i Servizi Sanitari<br>Provincia Autonoma di Trento | PROGETTO S4F                       |   |
|-------------------------------------------------------------------------------|------------------------------------|---|
| Redatto da: RTI                                                               | <b>II:</b> 21/12/202               | 2 |
| Approvato da:                                                                 | ll:                                |   |
| Stato: In approvazione                                                        |                                    |   |
|                                                                               | Contab. prest. serv. nella riga 10 | × |
| * Conto Co.Ge.: 52032300<br>Centro di costo: 108066119                        | Società: APSS                      |   |
|                                                                               | Sett. cont.:                       |   |

Contr. area: APSS

Ufficio/Distr.:

Sovvenzione:

| <b>_</b>                |                               |                    |                         |                                    |
|-------------------------|-------------------------------|--------------------|-------------------------|------------------------------------|
| Terminato l'incerimento | o dai dati di contabilizzazi  | ona à noccihila ri | anriro la schormata c   | liccando nel tasto evidenziato     |
| Terrinalo Tinserimento  | ט עכו עמנו עו נטוונמטווובבמבו | one, e possibile n | aprile la solicifiata c | וונטמוועט ווכו נמשנט באועכווצומנט. |

🗗 Più

×

🖌 📄 🗐 RC att. 🗐 RC automatica

| E      | Posizione:                   | 1 [ 10 ] DESCR. SERVIZ | 10            |               | ~ ^ V    |         |            |          |               |
|--------|------------------------------|------------------------|---------------|---------------|----------|---------|------------|----------|---------------|
|        | Prestazioni Lim              | iti Dati materiale     | Quantità/pesi | Schedulazioni | Consegna | Fattura | Condizioni | Italia   | Contabilizzaz |
|        | Limite totale:               | 50.000,00              | EUR           | Illimitato    |          |         |            | <b>⇒</b> |               |
|        | Valore previsto:             | 10.000,00              |               |               |          |         | 1          | Ŵ        |               |
|        | Val. eff.:                   | 0,00                   |               |               |          |         |            |          |               |
|        | Limiti contr. Alt            | ro limite              |               |               |          |         |            |          |               |
|        |                              |                        |               |               |          |         |            |          |               |
| Nel ta | b " <i>Italia</i> " è necess | ario inserire il Cl    | G/CUP:        |               |          |         |            |          |               |
| E      | Posizione: 1                 | [ 10 ] DESCR. SERVIZIO |               | $\sim$        |          |         |            |          |               |

| Posizion    | e: 1[1 | U J DESCR. SERVIZ | .10           |               |          |         |            |        |     |
|-------------|--------|-------------------|---------------|---------------|----------|---------|------------|--------|-----|
| Prestazioni | Limiti | Dati materiale    | Quantità/pesi | Schedulazioni | Consegna | Fattura | Condizioni | Italia | Cor |
|             |        |                   |               |               |          |         |            |        |     |
|             | С      | :UP:              |               |               |          | CIG:    |            |        |     |

Tenere presente che essi sono campi controllati ed è quindi caldamente consigliato inserirli attraverso il match code (CIG e CUP devono quindi essere già presenti a sistema - cfr. manuale app "attribuzione banca CUP/CIG").

### **INSERIMENTO ALLEGATO**

Elemento WBS:

Fondi accanton.:

\* Fondo: CONT \* Centro resp.: REPTRA

\* Pos. finanz.: BA1350

La procedura per l'inserimento dell'allegato è la stessa descritta nel paragrafo relativo agli ordini da contratto. Si rimanda la lettura del paragrafo <u>§ 2.1.1.</u>

|  | Versione 1.4 | Page 26 of 58 | PROGETTO S4F |  |
|--|--------------|---------------|--------------|--|
|--|--------------|---------------|--------------|--|

| Azienda Provinciale<br>per i Servizi Sanitari<br>Procincia Autonoma di Trento | PROGETTO S4F          |  |
|-------------------------------------------------------------------------------|-----------------------|--|
| Redatto da: RTI                                                               | <b>II:</b> 21/12/2022 |  |
| Approvato da:                                                                 | ll:                   |  |
| Stato: In approvazione                                                        |                       |  |
|                                                                               |                       |  |

### VERSIONAMENTO

La procedura per il versionamento è la stessa descritta nel paragrafo relativo agli ordini da contratto. Si rimanda la lettura del paragrafo <u>§ 2.1.1.</u>

## CONTROLLARE E/O PARCHEGGIARE UN ORDINE (facoltativo)

La procedura per controllare o parcheggiare un ordine è la stessa descritta nel paragrafo relativo agli ordini da contratto. Si rimanda la lettura del paragrafo <u>§ 2.1.1.</u>

#### SALVATAGGIO

Fare click su

In fondo alla pagina appare il messaggio di creazione dell'ordine:

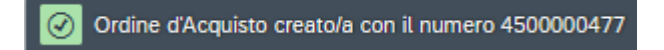

### VISUALIZZAZIONE ANTEPRIMA DI STAMPA

La procedura per la visualizzazione dell'anteprima di stampa è la stessa descritta nel paragrafo relativo agli ordini da contratto. Si rimanda la lettura del paragrafo <u>§ 2.1.1.</u>

# 2.1.3. Conferme, errori e messaggi d'avviso (warning)

I messaggi di conferma sono accompagnati dalla seguente icona verde 🙆. Generalmente, quando viene visualizzato un messaggio di conferma vuol dire che il sistema è riuscito a ultimare l'operazione che gli è stata richiesta (ad esempio è riuscito a salvare correttamente l'ordine d'acquisto).

I messaggi d'errore sono accompagnati dalla seguente icona rossa 🕺. I messaggi d'errore sono sempre bloccanti e questo significa che, fin quando essi non vengono risolti, non è possibile ultimare l'operazione che è stata richiesta al sistema.

I messaggi d'avviso (o di warning) sono accompagnati dalla seguente icona arancione A. I messaggi d'avviso non sono bloccanti e questo significa che è possibile proseguire cliccando il tasto INVIO. Il sistema mostra un warning per volta e premendo il tasto INVIO si visualizza il messaggio di warning successivo. Quando sono stati visualizzati tutti i messaggi di warning, il sistema proseguirà l'operazione. Potrebbero essere visualizzati uno o più warning per ogni posizione inserita. In questo caso occorre premere più volte il tasto INVIO.

| Versione 1.4 | Page 27 of 58 | PROGETTO S4F |
|--------------|---------------|--------------|
|--------------|---------------|--------------|

| Azienda Provinciale<br>per i Servizi Sanitari<br>Provincia Autonoma di Trento | PROGETTO S4F          |  |
|-------------------------------------------------------------------------------|-----------------------|--|
| Redatto da: RTI                                                               | <b>II:</b> 21/12/2022 |  |
| Approvato da:                                                                 | II:                   |  |
| Stato: In approvazione                                                        |                       |  |

# 3.0 Modifica di un ordine di servizio

Per modificare un ordine già creato è possibile utilizzare l'app Modifica ordine d'acquisto:

| Modifica ordine<br>d'acquisto |
|-------------------------------|
| Ampliato                      |
| <b>E</b> \$                   |

Una volta avviata l'app, verrà automaticamente visualizzata l'interfaccia di modifica dell'ultimo ordine aperto. Cliccare il pulsante "*Altro ordine d'acquisto*" (1):

| depilogo do                       | cumenti a                                              | ttivato     | Crea Visualizza/mo                                                             | odifica Altro ordine d'acquisto A                                                  | nteprima di stampa Altro | $\sim$ |     |                | Q                                                                                                    | termi           | nare |
|-----------------------------------|--------------------------------------------------------|-------------|--------------------------------------------------------------------------------|------------------------------------------------------------------------------------|--------------------------|--------|-----|----------------|----------------------------------------------------------------------------------------------------|-----------------|------|
| <b>ZNB (</b>                      | Drdine d'Ad                                            | cquisto     | o v 450000190                                                                  | Fornitore: 1                                                                       | 000552 LEASYS S.P.A. A U | NICO   | SOC | CIO D          | ata doc.: 13.07.202                                                                                                    | 2               |      |
| 🗈 S                               | Pos.                                                   | С           | Materiale                                                                      | Testo breve                                                                        | Qtà ORDACQ               | U      | С   | Data cons.     | Prz. netto                                                                                                    | Divisa          | ре   |
|                                   | 10                                                     | J           |                                                                                | CANONE MENSILE NOLE                                                                | 1                        | UR     | D   | 13.07.2022     | 187,50                                                                                                    | EUR             | 1    |
|                                   | 20                                                     | J           |                                                                                | SPESE GESTIONE MULTE                                                               | 1                        | UR     | D   | 13.07.2022     | 7,50                                                                                                    | EUR             | 1    |
|                                   | 30                                                     | J           |                                                                                | BOLLO AUTO                                                                         | 1                        | UR     | D   | 13.07.2022     | 0,10                                                                                                    | EUR             | 1    |
|                                   |                                                        |             |                                                                                |                                                                                    |                          |        |     |                |                                                                                                    |                 |      |
| 3                                 | Posizio                                                | one:        | 1 [ 10 ] CANONE MEN                                                            | SILE NOLEGGIO PANDA                                                                |                          | _      | Con | dizioni Itolio |                                                                                                    |                 |      |
| Pre                               | Posizio<br>estazioni<br>iga                            | one:<br>Lin | 1 [ 10 ] CANONE MEN<br>iti Dati materiale<br>Cd N. prestazione                 | SILE NOLEGGIO PANDA<br>Quantità/pesi Schedulazion<br>Testo breve                   | Consegna Fattura         | a      | Con | dizioni Italia | Quantità                                                                                                    | >               |      |
| Pre                               | Posizio<br>estazioni<br>iga<br>0                       | one:        | 1 [ 10 ] CANONE MEN<br>iti Dati materiale<br>Cd N. prestazione<br>133508       | SILE NOLEGGIO PANDA Quantità/pesi Schedulazion Testo breve CANONE MENSILE NOLEGGIO | Consegna Fattura         | 3      | Con | dizioni Italia | Quantità @                                                                                                    | • •••           |      |
| Pre<br>R<br>1                     | Posizio<br>estazioni<br>iga<br>0<br>0                  | one:        | 1 [ 10 ] CANONE MEN:<br>niti Dati materiale<br>Cd N. prestazione<br>133508     | SILE NOLEGGIO PANDA Quantità/pesi Schedulazion Testo breve CANONE MENSILE NOLEGGIO | Consegna Fattura         | 3      | Con | dizioni Italia | Quantità @<br>1<br>0,000                                                                                                    | • • • •         |      |
| Pre<br>R<br>1<br>2<br>3           | Posizioni<br>iga<br>0<br>0<br>0                        | one:        | 1 [ 10 ] CANONE MEN:<br>niti Dati materiale<br>Cd N. prestazione<br>133508     | SILE NOLEGGIO PANDA Quantità/pesi Schedulazion Testo breve CANONE MENSILE NOLEGGIO | Consegna Fattura         | а      | Con | dizioni Italia | Quantità @<br>1<br>0,000<br>0,000                                                                                                    | <b>&gt;</b> 000 |      |
| Pre                               | Posizioni<br>estazioni<br>iga<br>0<br>0<br>0<br>0<br>0 | one:        | 1 [ 10 ] CANONE MEN:<br>niti Dati materiale<br>Cd N. prestazione<br>133508<br> | SILE NOLEGGIO PANDA Quantità/pesi Schedulazion Testo breve CANONE MENSILE NOLEGGIO | Consegna Fattura         | a      | Con | dizioni Italia | Quantità @<br>1<br>0,000<br>0,000<br>0,000                                                                                                    | • • • •         |      |
| Pre<br>R<br>1<br>2<br>3<br>4<br>5 | Posizioni<br>iga<br>0<br>0<br>0<br>0<br>0<br>0         | one:        | 1 [ 10 ] CANONE MEN:<br>iti Dati materiale<br>Cd N. prestazione<br>133508<br>  | SILE NOLEGGIO PANDA Quantità/pesi Schedulazion Testo breve CANONE MENSILE NOLEGGIO | Consegna Fattura         | a      | Con | dizioni Italia | Quantità         ©           1         0,000         0,000           0,000         0,000         0,000           0,000         0,000         0,000 | • •••           |      |

Si aprirà una finestra in cui inserire il numero di ordine che si vuole modificare:

| Versione 1.4 | Page 28 of 58 | PROGETTO S4F |
|--------------|---------------|--------------|
|--------------|---------------|--------------|

| Azienda Provinciale<br>per i Servizi Sanitari<br>Provincia Autonoma di Trento | PROGETTO S4F          |  |
|-------------------------------------------------------------------------------|-----------------------|--|
| Redatto da: RTI                                                               | <b>II:</b> 21/12/2022 |  |
| Approvato da:                                                                 | II:                   |  |
| Stato: In approvazione                                                        |                       |  |

|                                | Seleziona documento | ×       |
|--------------------------------|---------------------|---------|
|                                | Ord.d'acq.:         |         |
| <ul> <li>Ord.d'acq.</li> </ul> |                     |         |
| O Rich. d'acquisto             |                     |         |
|                                |                     |         |
|                                |                     |         |
|                                | Altro documento     | Annulla |

Inserire il numero dell'ordine e poi cliccare su Altro documento per entrare in modifica.

La schermata di modifica dell'ordine sarà simile alla seguente:

| Riepil | ogo do | cumenti                                       | attivat                                        | 0 0                                     | Crea Visualizza/modifica                                                                                                    | Altro ordine d'acquisto Cor                                                                                                    | ntrolla Altro $\checkmark$ |         |       |            | Q 🖶 te          | minare   |
|--------|--------|-----------------------------------------------|------------------------------------------------|-----------------------------------------|----------------------------------------------------------------------------------------------------|----------------------------------------------------------------------------------------------------|----------------------------|---------|-------|------------|-----------------|----------|
| Ē      | ZNB C  | Ordine d'                                     | Acquis                                         | to                                      | √ 4500003650                                                                                                    | Fornitore: 100                                                                                                    | 0023 CASAMARKET S.N.C      | . DI MA | RC    | Data de    | oc.: 06.12.2022 |          |
| Ŭ Te   | stata  | 0                                             |                                                |                                         |                                                                                                    |                                                                                                    |                            |         |       |            |                 |          |
| E      | 2      |                                               |                                                |                                         |                                                                                                    |                                                                                                    |                            |         |       |            |                 |          |
| Ę      | S      | Pos.                                          | С                                              | Ρ                                       | Materiale                                                                                                    | Testo breve                                                                                                    | Qtà ORDACQ                 | U       | С     | Data cons. | Prz. netto      | Divis    |
|        |        | 10                                            | К                                              | D                                       |                                                                                                    | servizio a gr. merci                                                                                                    |                            | 1 UR    | D     | 06.12.2022 | 250.000,        | 00 EUR   |
|        |        |                                               |                                                |                                         |                                                                                                    |                                                                                                    |                            |         |       |            |                 | EUR      |
| L      |        |                                               |                                                |                                         |                                                                                                    |                                                                                                    |                            |         |       |            |                 | EUR      |
|        |        |                                               |                                                |                                         |                                                                                                    |                                                                                                    |                            |         |       |            |                 |          |
|        |        |                                               |                                                | Ŵ                                       | 8 8 1 2 2                                                                                                    |                                                                                                    | Valori defa                | ult     |       |            |                 | Pian. MR |
| (      | 2      |                                               |                                                | <b>İ</b>                                |                                                                                                    |                                                                                                    | Valori defa                | ult     |       |            |                 | Pian. MR |
|        | 2      | Posiz                                         | zione:                                         | 1                                       | a a a a a a a a a a a a a a a a a a a                                                                                                    |                                                                                                    | Valori defa                | ult     |       |            |                 | Pian. MR |
|        | A I    | Posiz                                         | zione: [                                       | 1 [                                     | 10] servizio a gr. merci<br>Dati materiale Qu                                                                                                    | antità/pesi Schedulazioni                                                                                                    | Valori defa                | oult    | dizio | ni Italia  | >               | Pian. MR |
|        | Pre    | Posiz<br>estazioni<br>Limi                    | zione: [<br>Li                                 | 1 [<br>miti<br>le: 2                    | <ul> <li>a a a a a a a a a a a a a a a a a a a</li></ul>                                                                                                    | The second second secon | Valori defa                | Cor     | dizio | ni Italia  | >               | °ian. MR |
|        | Pre    | Posiz<br>Posiz<br>estazioni<br>Limi<br>Valore | zione: [<br>Li<br>ite tota<br>previs           | 1 [<br>miti<br>le: 2<br>to: 2           | <ul> <li>B III III III III III III IIII IIII II</li></ul>                                                                                                    | antità/pesi Schedulazioni                                                                                                    | Valori defa                | Cor     | dizio | ni Italia  | >               | •••      |
|        | Pre    | Posiz<br>estazioni<br>Limi<br>Valore          | zione: [<br>Li<br>ite tota<br>previs           | 1 [<br>miti<br>le: 2<br>to: 2           | Image: Servizio a gr. merci         Dati materiale       Qu         50.000,00         50.000,00         00                                                                                               | ▼       ▼       ∅         antità/pesi       Schedulazioni         EUR       Illimitato                                                                                                    | Valori defa                | Cor     | dizio | ni Italia  | >               | °ian. MR |
|        | Pre    | Posiz<br>estazioni<br>Limi<br>Valore          | zione: [<br>Li<br>ite tota<br>previs<br>Val. e | 1 [<br>miti<br>le: 2<br>to: 2<br>ff.: 0 | a       a       a       a       a       a         10 ] servizio a gr. merci       Dati materiate       Qu         50.000,00       0       0         50.000,00       0       0         00       0       0 | antità/pesi Schedulazioni                                                                                                    | Valori defa                | Cor     | dizio | ni Italia  | >               | °ian. MR |
|        | Pre    | Posiz<br>estazioni<br>Limi<br>Valore          | zione: [<br>Li<br>ite tota<br>previs<br>Val. e | 1 [<br>miti<br>le: 2<br>to: 2<br>ff.: 0 | ▲         ▲         ▲                                                                                                    | antità/pesi Schedulazioni<br>EUR Illimitato                                                                                                    | Valori defa                | Cor     | dizio | ni Italia  | >               | •••      |

Nella stessa schermata sono presenti le finestre della *Testata* (1), *Riepilogo posizioni* (2) e *Dettaglio posizione* (3)

| Versione 1.4 | Page 29 of 58 | PROGETTO S4F |
|--------------|---------------|--------------|

| Azienda Provinciale<br>per i Servizi Sanitari<br>Provincia Autonoma di Trento | PROGETTO S4F          | DXC.technology |
|-------------------------------------------------------------------------------|-----------------------|----------------|
| Redatto da: RTI                                                               | <b>II:</b> 21/12/2022 |                |
| Approvato da:                                                                 | ll:                   |                |
| Stato: In approvazione                                                        |                       |                |

Nel caso dello screenshot sopra mostrato, la sezione della *Testata* è compressa: è possibile espanderla cliccando l'apposito pulsante *Testata*.

**NB**: Quando si modifica un ordine, ci sono dei campi che è possibile modificare e campi che invece non sono modificabili. I campi modificabili sono sempre colorati in bianco, mentre invece i campi non modificabili sono sempre colorati in grigio chiaro.

È possibile modificare anche le posizioni di un ordine. Le posizioni di un ordine si trovano nella sezione "*Riepilogo posizioni*", che dovrebbe essere già espansa. Nel caso in cui non lo fosse, potrebbe essere necessario espandere la sezione cliccando il pulsante Hepilogo posizioni.

La schermata di riepilogo posizioni è quella evidenziata in verde nello screenshot seguente:

| Rie    | <<br>epilog | S<br>go do | cumenti    | Ord<br>attiva | ine c   | l'Acquisto 4500003650<br>Crea Visualizza/modifica | ) creato da <b>entre di acquisto</b> Co | ontrolla Altro 🗸           |        |    |            | Q. 🖗<br>Q. 🖶    | terminare |
|--------|-------------|------------|------------|---------------|---------|---------------------------------------------------|-----------------------------------------|----------------------------|--------|----|------------|-----------------|-----------|
| ۲<br>۲ | Test        | NB C       | ordine d'A | Acquis        | sto     | √ 4500003650                                      | Fornitore: 10                           | 000023 CASAMARKET S.N.C. E | di maf | ₹C | Data d     | oc.: 06.12.2022 | 2         |
| Έ      | ]           |            |            |               |         |                                                   |                                         |                            |        |    |            |                 |           |
|        | ħ           | S          | Pos.       | С             | Р       | Materiale                                         | Testo breve                             | Qtà ORDACQ                 | U      | С  | Data cons. | Prz. netto      | Divisa    |
|        |             |            | 10         | К             | D       |                                                   | servizio a gr. merci                    | 1                          | UR     | D  | 06.12.2022 | 250.000         | 0,00 EUR  |
|        |             |            |            |               |         |                                                   |                                         |                            |        |    |            |                 | EUR       |
|        | H           |            |            |               |         |                                                   |                                         |                            |        |    |            |                 | EUR       |
|        | H           |            |            |               |         |                                                   |                                         |                            |        |    |            |                 | EUR       |
|        |             |            |            |               |         |                                                   |                                         |                            |        |    |            |                 | EUR       |
|        |             |            |            |               |         |                                                   |                                         |                            |        |    |            |                 | EUR       |
|        |             |            |            |               |         |                                                   |                                         |                            |        |    |            |                 | EUR       |
|        |             |            |            |               |         |                                                   |                                         |                            |        |    |            |                 | EUR       |
| Ě      | Det         | taglic     | posizior   | 1e            | <b></b> |                                                   | ₹ 7 7 Ø                                 | Valori defaul              | t      | ]  |            |                 | Pian. MRP |
| T      |             |            |            |               |         |                                                   |                                         |                            |        |    |            | Salva           | Annulla   |

È possibile inserire una nuova posizione nella riga successiva:

| Versione 1.4 | Page 30 of 58 | PROGETTO S4F |
|--------------|---------------|--------------|
|              |               |              |

| Azienda Provinciale<br>per i Servizi Sanitari<br>Provincia Autonoma di Trento | PROGETTO S4F          |  |
|-------------------------------------------------------------------------------|-----------------------|--|
| Redatto da: RTI                                                               | <b>II:</b> 21/12/2022 |  |
| Approvato da:                                                                 | ll:                   |  |
| Stato: In approvazione                                                        |                       |  |
|                                                                               |                       |  |

| 1 |   |   |      |   |   |           |                      |                |    |   |            |            |       |
|---|---|---|------|---|---|-----------|----------------------|----------------|----|---|------------|------------|-------|
|   | ħ | S | Pos. | С | Ρ | Materiale | Testo breve          | Qtà ORDACQ     | U  | С | Data cons. | Prz. netto | Divis |
|   |   |   | 10   | Κ | D |           | servizio a gr. merci | 1              | UR | D | 06.12.2022 | 250.000,00 | EUR   |
|   |   |   | 20   | Κ | D |           | servizio consulenza  | 1              | UR | D | 09.12.2022 | 50.000,00  | EUR   |
|   |   |   |      |   |   |           |                      |                |    |   |            |            | EUR   |
|   |   |   |      |   |   |           |                      |                |    |   |            |            |       |
|   | Q |   |      |   | Ŵ |           |                      | Valori default |    |   |            | Pia        | n. MR |

Oppure si può selezionare una posizione già esistente (1) per cancellarla (2) oppure per crearne una nuova in copia (3).

| 日 | J            |   |      |   |   |           |                      |                |    |   |            |            |       |
|---|--------------|---|------|---|---|-----------|----------------------|----------------|----|---|------------|------------|-------|
|   | 1            | S | Pos. | С | Ρ | Materiale | Testo breve          | Qtà ORDACQ     | U  | С | Data cons. | Prz. netto | Divis |
|   |              |   | 10   | Κ | D |           | servizio a gr. merci | 1              | UR | D | 06.12.2022 | 250.000,00 | EUR   |
| 0 | $\checkmark$ |   | 20   | К | D |           | servizio consulenza  | 1              | UR | D | 09.12.2022 | 50.000,00  | EUR   |
| - |              |   |      |   | 0 | 3         |                      |                |    |   |            |            | EUR   |
|   | Q            |   |      |   |   |           | 770                  | Valori default | :  | ] |            | Piar       | າ. MR |

**NB**: tenere presente che nel caso in cui si modifichi un ordine d'acquisto che è stato creato con riferimento ad un contratto (così come descritto nel paragrafo § 2.1.1.), è necessario richiamare lo stesso contratto attraverso il menu

Riepilogo documenti attivato : si aprirà una finestra sulla parte sinistra della schermata in cui bisognerà cliccare il tasto (1) e *Contratti* (2).

| < SAP Crea ordine                        | e di acquisto  | )            |        |                 |         |       |       |
|------------------------------------------|----------------|--------------|--------|-----------------|---------|-------|-------|
| Riepilogo documenti disattivato Crea     | a Altro ordine | e d'acc      | quisto | Parch           | leggia  | Сс    | ontro |
| Nessuna variante impo                    | ostata         | اللہ<br>اللہ | Testa  | NB Ordir<br>ata | ie d'Ad | quist | to    |
| Selezionare una variante per il riepilog | jo 🚽           | E            |        |                 |         |       |       |
|                                          |                |              | 6      | S Po            | IS.     | С     | Ρ     |
| Ordini d'acquisto                        |                |              |        |                 |         |       |       |
| Richieste d'offerta                      |                |              |        |                 |         |       |       |
| Contratti                                |                |              | 븜      |                 |         |       |       |
| Piani di consegna                        |                |              |        |                 |         |       |       |
| Doc. acquisto generali                   |                | 1            |        |                 |         |       |       |
| Richieste d'acquisto                     |                |              | H      |                 |         |       |       |
| Ordini d'acquisto dell'utente            |                |              |        |                 |         |       |       |
| Ordini d'acquisto utente in sospeso      |                |              | -      |                 |         |       |       |
| Richieste d'acquisto utente              |                |              |        |                 |         |       |       |
| Versione 1.4                             |                |              |        |                 | Ра      | ge    | 31    |

| Azienda Provinciale<br>per i Servizi Sanitari<br>Provincia Autonoma di Trento | PROGETTO S4F          |  |
|-------------------------------------------------------------------------------|-----------------------|--|
| Redatto da: RTI                                                               | <b>II:</b> 21/12/2022 |  |
| Approvato da:                                                                 | ll:                   |  |
| Stato: In approvazione                                                        |                       |  |

# Si aprirà una schermata con un'ampia varietà di filtri per richiamare il contratto desiderato:

| < SAP Documer                      | nti acquisto         |                                   |                    |                           | Q D         | 8        |
|------------------------------------|----------------------|-----------------------------------|--------------------|---------------------------|-------------|----------|
| Salvare come variante Riprer       | ndere variante       | Delimitazioni libere              | Tutte le selezioni | Altro $\checkmark$        | te          | erminare |
| Selezioni generali                 |                      |                                   |                    |                           |             |          |
|                                    | N. massimo risulta   | iti: 5000                         |                    |                           |             |          |
|                                    |                      |                                   |                    |                           |             |          |
| Delimitazioni progr.               |                      |                                   |                    |                           |             |          |
|                                    | Codice materia       | le:                               |                    | Α                         | □           |          |
| Pa                                 | arametri di selezior | ie:                               |                    | Α                         |             |          |
|                                    | Divisior             | ie:                               |                    | A                         | □           |          |
| Т                                  | esto breve materia   | le:                               |                    | Α                         |             |          |
|                                    | Divisione fornitric  | e:                                |                    | A                         |             |          |
|                                    | Magazzir             | 10:                               |                    | A                         |             |          |
|                                    | Gruppo mer           | ci:                               |                    | Α                         |             |          |
| Org                                | anizzazione acquis   | sti:                              |                    | AQ                        |             |          |
|                                    | Gruppo acquis        | sti:                              |                    | A                         |             |          |
| Do                                 | ocumento d'acquis    | :0:                               | ]                  | A                         |             |          |
|                                    | Nome uten            | te:                               |                    | A                         |             |          |
|                                    | Tipo document        | :0:                               |                    | A                         |             |          |
| C                                  | ategoria document    | to: K                             |                    |                           |             |          |
|                                    | Socie                | tà:                               |                    | A                         |             |          |
|                                    | Data document        | :0:                               | ]                  | A                         |             |          |
|                                    | Fornito              | re:                               |                    | A                         |             |          |
|                                    |                      |                                   |                    |                           |             |          |
|                                    |                      |                                   |                    |                           |             |          |
| _                                  |                      |                                   |                    |                           |             | _        |
|                                    |                      |                                   |                    |                           | Es          | seguire  |
| nserire gli elementi di filtro e p | poi cliccare         | <sup>guire</sup> : i risultati de | lla ricerca verrar | nno mostrati nella schern | nata seguen | ite.     |

| Versione 1.4 | Page 32 of 58 | PROGETTO S4F |
|--------------|---------------|--------------|

| Azienda Provinciale<br>per i Servizi Sanitari<br>Provincia Autonoma di Trento | PROGETTO S4F   | <b>EXPCIT</b><br>DXC.technology |
|-------------------------------------------------------------------------------|----------------|---------------------------------|
| Redatto da: RTI                                                               | ll: 21/12/2022 |                                 |
| Approvato da:                                                                 | II:            |                                 |
| Stato: In approvazione                                                        |                |                                 |
|                                                                               |                |                                 |
| Riepilogo documento                                                           |                |                                 |
| SAP&MEPOKONT                                                                  |                |                                 |

Q

Rilevare 4600000117

毘

Tsto br

몽

DESCR. SERVIZIO

Si può modificare anche il "*Dettaglio posizione*" di una singola posizione. La relativa sezione dovrebbe essere già espansa. Nel caso in cui non lo fosse, cliccare il tasto El Dettaglio posizione per espanderla.

Selezionare le righe desiderate (1) e cliccare sull'icona (2) per rilevare nell'ordine le posizioni del contratto.

Si visualizzerà il dettaglio di ogni singola posizione singolarmente. Nel caso in esempio, viene mostrato il dettaglio della posizione 10. È possibile cliccare la scheda "*Limiti*" e modificare i valori.

| Posiz             | ione: 1    | . [ <mark>10]</mark> s | ervizio a gr. me | erci          |               | <ul><li></li><li></li><li></li><li></li><li></li><li></li><li></li><li></li><li></li><li></li><li></li><li></li><li></li><li></li><li></li><li></li><li></li><li></li><li></li><li></li><li></li><li></li><li></li><li></li><li></li><li></li><li></li><li></li><li></li><li></li><li></li></ul> | •       |                |        |   |
|-------------------|------------|------------------------|------------------|---------------|---------------|----------------------------------------------------------------------------------------------------|---------|----------------|--------|---|
| Prestazioni       | Limiti     | i Da                   | ati materiale    | Quantità/pesi | Schedulazioni | Consegna                                                                                                    | Fattura | Condizioni     | Italia | > |
| Limi              | te totale: | 250.0                  | 00,00            | EUR           | Illimitato    |                                                                                                    |         |                |        |   |
| Valore            | previsto:  | 250.0                  | 00,00            |               |               |                                                                                                    |         |                | Ŵ      |   |
|                   | Val. eff.: | 0,00                   |                  |               |               |                                                                                                    |         |                |        |   |
| Limiti contr.     | Altro      | limite                 |                  |               |               |                                                                                                    |         |                |        |   |
| Contr.            | Posiz      | Illi                   | Limite           |               |               | Val. eff.                                                                                                    |         | Testo breve    |        |   |
| 4600003654        | 10         |                        | 250.000,00       |               |               | 0,00                                                                                                    |         | servizio a gr. | merci  |   |
|                   |            |                        |                  |               |               | 0,00                                                                                                    |         |                |        |   |
|                   |            |                        |                  |               |               | 0,00                                                                                                    |         |                |        |   |
|                   |            |                        |                  |               |               |                                                                                                    |         |                |        |   |
| $\oplus \Theta$ Q |            | Ð                      |                  |               |               |                                                                                                    |         |                |        |   |

Per selezionare il contratto di riferimeno (nel caso in cui si stia modificando un ordine di servizio con riferimento ad un contratto), cliccare il tasto (3).

È possibile anche cambiare la posizione visualizzata nel dettaglio cliccando sulla freccia (4) e selezionando la posizione che si desidera visualizzare; oppure è possibile visualizzare la posizione precedente o successiva (5).

|--|

| Azienda Provinciale<br>per i Servizi Sanitari<br>Provincia Autonoma di Trento | PROGETTO S4F          |  |
|-------------------------------------------------------------------------------|-----------------------|--|
| Redatto da: RTI                                                               | <b>II:</b> 21/12/2022 |  |
| Approvato da:                                                                 | ll:                   |  |
| Stato: In approvazione                                                        |                       |  |
|                                                                               |                       |  |

| È | Posizione:    | 1 [ 10 ] servizio a gr. merci 4 |                  |
|---|---------------|---------------------------------|------------------|
|   | Prestazioni L | 1 [10] servizio a gr. merci     | Consegna Fattura |
|   | Limite tota   | 2 [ 20 ] servizio consulenza    |                  |
|   | Valore previs |                                 |                  |

Nel caso in esempio, si visualizza in dettaglio la posizione 20. Attraverso la scheda "*Prestazioni*" è possibile modificare la quantità della riga, selezionare la riga (6) per eliminarla (7).

| È | Posizione:  | 2 [ 2 | ) ] servizio consuler | nza              |               | ~ ^ <b>`</b> | /       |            |        |          |   |
|---|-------------|-------|-----------------------|------------------|---------------|--------------|---------|------------|--------|----------|---|
|   | Prestazioni | imiti | Dati materiale        | Quantità/pesi    | Schedulazioni | Consegna     | Fattura | Condizioni | Italia |          | > |
|   | Riga        | Cd    | N. prestazione        | Testo breve      |               |              |         |            |        | Quantità | 0 |
| 6 | ✓ <u>10</u> |       | <u>155830</u>         | servizio consule | enza          |              |         |            |        | 1        |   |
| [ | 20          |       |                       |                  |               |              |         |            |        |          |   |
| [ | <u>30</u>   |       |                       |                  |               |              |         |            |        |          |   |
| [ | <u>40</u>   |       |                       |                  |               |              |         |            |        |          |   |
|   |             | 0     |                       |                  |               |              |         |            |        |          |   |
| ା |             | Θ     |                       | 🗐 Selez. pr      | est.          |              |         |            | R      | ga: 10   | ] |

# VERSIONAMENTO

Cliccare su Testata per entrare in modifica della testata dell'ordine. Si espanderà una sezione composta da più schede in cui è possibile ad esempio selezionare la scheda "*Versioni*" e impostare lo stato del documento come definitivo flaggando la casella apposita 🗹 (se non è stato già fatto in sede di creazione del documento).

| Versione 1.4 | Page 34 of 58 | PROGETTO S4F |
|--------------|---------------|--------------|
|              |               |              |

| Azienda Provinciale<br>per i Servizi Sanitari<br>Procincia Autonoma di Trento | PROGETTO S4F          |  |
|-------------------------------------------------------------------------------|-----------------------|--|
| Redatto da: RTI                                                               | <b>II:</b> 21/12/2022 |  |
| Approvato da:                                                                 | ll:                   |  |
| Stato: In approvazione                                                        |                       |  |
|                                                                               |                       |  |

|      | < 5      | AP       | Ordine               | d'Acqu         | uisto 450  | 0003650 creato          | da                      |                            |                        |             |        | Q             | <b>1</b> 2 | 8         |
|------|----------|----------|----------------------|----------------|------------|-------------------------|-------------------------|----------------------------|------------------------|-------------|--------|---------------|------------|-----------|
| Riep | ilogo d  | ocumen   | ti attivato          | Crea           | Visualizza | /modifica Altro or      | dine d'acq              | uisto Contro               | olla Altro 🗸           |             |        | Q             | ŧ          | terminare |
|      | ZNB C    | Ordine ( | d'Acquisto<br>e Esec | v<br>zuzione c | 4500003    | 3650<br>Into Workflow f | Fori                    | nitore: 100002<br>Versioni | 23 CASAMARKET S.N.C.   | DI MARC     | Data   | a doc.: 06.12 | . 2022     | 2         |
|      | <b>1</b> | 1        | ]   Q                |                | F Q (      | \$                      | <ul> <li>Σ/Σ</li> </ul> |                            | [3∨] <b>\$</b> ∨   [1] |             |        |               |            |           |
|      |          | Stato    | Vers •               | Term.          | Motivo     | Testo                   | Rich                    | iedente                    | Valore netto           | Mod. valore | Divisa | Creato da     |            |           |
|      |          |          | 0                    |                |            |                         |                         |                            | 230.000,00             | 0,00        | LOK    | 1123003       |            |           |
|      |          |          |                      |                |            |                         |                         |                            |                        |             |        |               |            |           |
|      |          |          |                      |                |            |                         | _                       |                            | _                      |             |        |               |            |           |

Ultimate le modifiche desiderate, è necessario salvarle cliccando l'apposito pulsante Salva

Se le modifiche sono state correttamente salvate, verrà visualizzato il seguente messaggio:

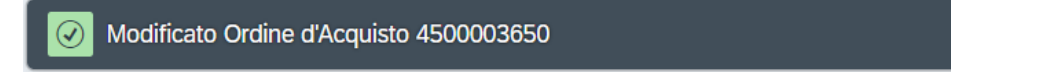

Una volta che l'ordine d'acquisto è stato modificato e versionato, deve essere nuovamente approvato.

#### VISUALIZZAZIONE DELLE MODIFICHE APPORTATE

È possibile visualizzare tutte le modifiche che sono state apportate in un contratto e l'utente che le ha apportate sia a livello di testata che di posizione.

Per visualizzare le modifiche apportate a livello di testata, è sufficiente cliccare nel menu in alto Altro  $\rightarrow$  Ambiente

 $\rightarrow$  Modifiche testata, così come illustrato dal seguente screenshot

|  | Versione 1.4 | Page 35 of 58 | PROGETTO S4F |
|--|--------------|---------------|--------------|
|--|--------------|---------------|--------------|

| Azienda Provinciale<br>per i Servizi Sanitari<br>Provincia Autonoma di Trento | PROGETTO S4F          | <b>EXPCI</b><br>DXC.technology |
|-------------------------------------------------------------------------------|-----------------------|--------------------------------|
| Redatto da: RTI                                                               | <b>II:</b> 21/12/2022 |                                |
| Approvato da:                                                                 | ll:                   |                                |
| Stato: In approvazione                                                        |                       |                                |
|                                                                               |                       |                                |

| Crdine d'Acquisto 4500003                          | 650 creato da                                        | I                |                              |                   |      |            | Q           | ф 2      | 2          |
|----------------------------------------------------|------------------------------------------------------|------------------|------------------------------|-------------------|------|------------|-------------|----------|------------|
| Riepilogo documenti attivato Crea Visualizza/modif | ica Altro ordine d'acquisto Controlla                | Altro 🗸          | 0                            |                   |      |            | Q           | 🖶 term   | inare      |
| ZNB Ordine d'Acquisto V 4500003650                 | Anteprima di stampa (Maiu                            | sc+F8)           | (ET S.N.C. D                 | I MAR             | C    | Data       | doc.: 06.12 | .2022    |            |
| Testata                                            | Hetp (Maiu                                           | sc+F9)<br>sc+F1) |                              |                   |      |            |             |          |            |
| S Pos. C P Materiale                               | Impostazione personale (Ctrl+<br>Servizi per oggetto | F1)              | 2                            | U                 | С    | Data cons. | Prz. netto  |          | Divis      |
| □ 10 K D                                           | Ordine d'acquisto                                    | >                | 1                            | UR                | D    | 06.12.2022 | 250         | 0.000,00 | EUR<br>EUR |
|                                                    | Elabora<br>Passa a                                   | >                |                              |                   |      |            |             |          | EUR        |
|                                                    | Ambiente 2                                           | >                |                              | ^                 |      |            |             | Pia      | an. MR     |
| Posizione: 1 [ 10 ] servizio a gr. merc            | Sistema<br>Help                                      | >                | Modifiche te<br>Modifiche pe | estata<br>osizior | ne e | 3          |             |          |            |
| Prestazioni Limiti Dati materiale                  | Azioni e parametrizzazione GUI                       | >                | Materiale                    |                   |      | ia         |             | >        |            |
| Limite totale: 250.000,00                          | EUR Illimitato                                       |                  | Stock mater                  | iale              |      |            |             |          |            |
| Valore previsto: 250.000,00                        |                                                      |                  | Disponibilità                |                   |      |            |             |          |            |
| Val. eff.: 0,00                                    |                                                      |                  | Fornitore                    |                   |      |            |             |          |            |
| Limiti contr. Altro limite                         |                                                      |                  | Valutazione                  | fornito           | ori  |            |             |          |            |
|                                                    |                                                      |                  |                              | $\sim$            |      | _          | Sa          | alva Ann | ulla       |

In questo modo si visualizzerà una schermata simile a quella dello screenshot seguente che mostrerà quale elemento della testata è stato modificato, l'azione effettuata (ad esempio: modifica di un campo), il nuovo valore inserito e il precedente (nel caso in cui sia stato modificato un valore), la versione dell'ordine in cui è stata apportata la modifica, quale utente ha apportato quella modifica e quando:

|  | Versione 1.4 | Page 36 of 58 | PROGETTO S4F |
|--|--------------|---------------|--------------|
|--|--------------|---------------|--------------|

| Azienda Provinciale<br>per i Servizi Sanitari<br>Provincia Autonoma di Trento | PRO                                 | GETTO      | S4F                |            | DX       | DXC.tech | nology     |            |
|-------------------------------------------------------------------------------|-------------------------------------|------------|--------------------|------------|----------|----------|------------|------------|
| Redatto da: RTI                                                               |                                     |            | <b>II:</b> 21/12/2 | 2022       |          |          |            |            |
| Approvato da:                                                                 |                                     |            | II:                |            |          |          |            |            |
| Stato: In approvazior                                                         | ne                                  |            |                    |            |          |          |            |            |
|                                                                               |                                     |            |                    |            |          |          |            | _          |
| < SAP Modifiche                                                               | Ord. acquisto 4500003650            |            |                    |            |          |          | Q          | <u></u>    |
| Servizi per oggetto $\smallsetminus$ Altro $\checkmark$                       |                                     |            |                    |            |          |          |            | terminare  |
|                                                                               |                                     |            |                    |            |          |          |            |            |
|                                                                               |                                     | ~   [i]    | <b>a</b>           |            |          |          |            |            |
| Pos. Oggetto                                                                  | Descrizione breve                   | Azione     | Nuovo valore       | Val. prec. | Versione | Utente   | Data       | Ora 📍      |
| Testata                                                                       | Stato di elaborazione doc. acquisti | Modificato | 03                 | 01         | 0        | ITE3685  | 09.12.2022 | 12:39:58   |
|                                                                               |                                     | Modificato | 05                 | 03         | 0        | SAP_WFRT |            | 12:46:19   |
|                                                                               | Valore totale durante rilascio      | Modificato | 250.000,00 EUR     | 0,00 EUR   | 0        | SAP_WFRT |            | 40.00.50   |
| Versione 00000000                                                             | Stato versione term.                | Modificato | X                  |            | 0        | TTE3685  |            | 12:39:58   |
|                                                                               |                                     |            |                    |            |          |          |            |            |
|                                                                               |                                     |            |                    |            |          |          |            |            |
|                                                                               |                                     |            |                    |            |          |          |            | Continuare |

Similarmente a quanto appena illustrato, per visualizzare le modifiche apportate a livello di posizione, è sufficiente cliccare nel menu in alto Altro  $\rightarrow$  Ambiente  $\rightarrow$  Modifiche posizione, così come illustrato dal seguente screenshot:

|  | Versione 1.4 | Page 37 of 58 | PROGETTO S4F |
|--|--------------|---------------|--------------|
|--|--------------|---------------|--------------|

# Azienda Provinciale<br/>per i Servizi Sanitari PROGETTO S4F Procincia Autonoma di Trento II: 21/12/2022 Redatto da: RTI II: 21/12/2022 Approvato da: II: Stato: In approvazione

| Crdine d'Acquisto 45000036                                                         | 50 creato da                                                               |                                       |              |         |     |            | Q       | <u></u> А  |
|------------------------------------------------------------------------------------|----------------------------------------------------------------------------|---------------------------------------|--------------|---------|-----|------------|---------|------------|
| Riepilogo documenti attivato Crea Visualizza/modific                               | a Altro ordine d'acquisto Controlla                                        | Altro $\sim$                          | 0            |         |     |            | Q f     | terminare  |
| ZNB Ordine d'Acquisto       4500003650         Image: Testata       Image: Testata | Anteprima di stampa(MaiuMessaggi(MaiuHelp(MaiuImpostazione personale(Ctrl+ | usc+F8)<br>usc+F9)<br>usc+F1)<br>+F1) | KET S.N.C. D | I MAR   | C   | Data do    | c.: 06. | 12.2022    |
| 🗈 S Pos. C P Materiale                                                             | Servizi per oggetto                                                        | >                                     | 2            | U       | С   | Data cons. | Prz. ne | tto        |
| 10 K D                                                                             | Ordine d'acquisto                                                          | >                                     | 1            | UR      | D   | 06.12.2022 |         | 250.000,00 |
|                                                                                    | Elabora                                                                    | >                                     |              |         |     |            |         | _          |
|                                                                                    | Passa a                                                                    | >                                     |              |         |     |            |         | _          |
|                                                                                    | Ambiente 2                                                                 | >                                     |              | ^       |     |            |         | Pion       |
|                                                                                    | Sistema                                                                    | >                                     | Modifiche te | stata   |     |            |         | Fidil      |
| Posizione: 1 [ 10 ] servizio a gr. merci                                           | Help                                                                       | >                                     | Modifiche po | osizion | ne  | 3          |         |            |
| Prestazioni Limiti Dati materiale (                                                | Azioni e parametrizzazione GUI                                             | >                                     | Materiale    |         |     | ia         |         | >          |
| Limite totale: 250.000,00                                                          | EUR Illimitato                                                             | Stock mater                           |              |         |     |            |         |            |
| Valore previsto: 250.000,00                                                        |                                                                            | Disponibilità                         |              |         |     |            |         |            |
| Val. eff.: 0,00                                                                    |                                                                            |                                       | Fornitore    |         |     |            |         |            |
| Limiti contr. Altro limite                                                         |                                                                            |                                       | Valutazione  | fornito | ori |            |         |            |
|                                                                                    |                                                                            |                                       |              | $\sim$  |     |            | Salv    | a Annulla  |

Si visualizzerà una schermata simile a quella dello screenshot seguente cui che mostrerà, per ogni posizione del dell'ordine, quale elemento è stato modificato, l'azione effettuata (ad esempio: modifica di un campo), il nuovo valore inserito e il precedente (nel caso in cui sia stato modificato un valore; nel caso in esempio è stato modificato il campo *"Limite totale"* della posizione 10, possiamo vedere il valore precedente prima di apportare quella modifica e il nuovo valore inserito), la versione dell'ordine in cui è stata apportata la modifica, quale utente ha apportato quella modifica e quando.

|--|

| Azienda Provinciale<br>per i Servizi Sanitari<br>Provincia Autonoma di Trento<br>Provincia Autonoma di Trento                                                 |                         |                                          |            |                    |                | DXC      | DXC.t   | echnology  | а       |    |
|----------------------------------------------------------------------------------------------------|-------------------------|------------------------------------------|------------|--------------------|----------------|----------|---------|------------|---------|----|
| Redat                                                                                                    | tto da: RTI             |                                          |            | <b>II:</b> 21/12/2 | 2022           |          |         |            |         |    |
| Appro                                                                                                    | ovato da:               |                                          |            | II:                |                |          |         |            |         |    |
| Stato                                                                                                    | : In approvazion        | le                                       |            |                    |                |          |         |            |         |    |
| Kodifiche Ord. acquisto 4500003650 Posizione 10     C     C       Posizione precedente     Posizione successiva     Servizi per oggetto      Altro      termi |                         |                                          |            |                    |                |          |         | erminare   |         |    |
| Q                                                                                                    |                         | ✓   Σ ½   @ & ∀                          | ~   [i     | a                  |                |          |         |            |         |    |
| Pos.                                                                                                    | Oggetto                 | Descrizione breve                        | Azione     | Nuovo valore       | Val. prec.     | Versione | Utente  | Data       | Ora     | •  |
| 10                                                                                                    | Contabilizzazione       | Settore contabile                        | Modificato | ISTI               |                | 0        | ITE3483 | 06.12.2022 | 17:35:5 | 51 |
|                                                                                                    | FC Limite               | Limite totale                            | Modificato | 260.000,00 EUR     | 250.000,00 EUR | 0        | ITE3483 |            |         |    |
|                                                                                                    |                         |                                          | Modificato | 250.000,00 EUR     | 260.000,00 EUR | 0        | ITE3685 | 09.12.2022 | 12:39:5 | 58 |
|                                                                                                    | FC Testo est.prest.serv |                                          | Modificato | 255.000,00         | 250.000,00     | 0        | ITE3483 | 06.12.2022 | 17:35:5 | 51 |
|                                                                                                    |                         |                                          | Modificato | 250.000,00         | 255.000,00     | 0        | ITE3685 | 09.12.2022 | 12:39:5 | 58 |
|                                                                                                    | Posizione               | Data modifica della pos. doc. d'acquisto | Modificato | 09.12.2022         | 06.12.2022     | 0        | ITE3685 |            |         |    |
|                                                                                                    |                         |                                          |            |                    |                |          |         |            |         |    |

Nel caso in esempio vengono visualizzate le modifiche per la posizione 10. Se si desidera visualizzare le modifiche effettuate nelle posizioni successive occorre cliccare il pulsante Posizione successiva.

| 5 | Versione 1.4 | Page 39 of 58 | PROGETTO S4F |
|---|--------------|---------------|--------------|
|---|--------------|---------------|--------------|

| Azienda Provinciale<br>per i Servizi Sanitari<br>Provincia Autonoma di Trento | PROGETTO S4F          |  |
|-------------------------------------------------------------------------------|-----------------------|--|
| Redatto da: RTI                                                               | <b>II:</b> 21/12/2022 |  |
| Approvato da:                                                                 | ll:                   |  |
| Stato: In approvazione                                                        |                       |  |

# 4.0 Visualizzazione di un ordine di servizio

Per visualizzare un ordine che è già stato creato, è possibile utilizzare l'app Visualizza ordine d'acquisto:

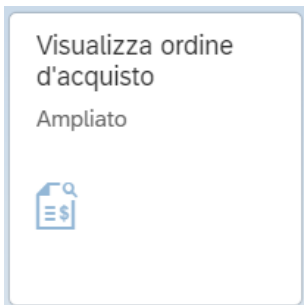

Una volta avviata l'app, verrà automaticamente visualizzato l'ultimo ordine aperto. Cliccare il pulsante "*Altro ordine d'acquisto*" (1):

|                                                          | i attivat | o Crea Visualizza/mo                                             | difica Altro ordine d'acquisto A                                               | Anteprima di stampa Altro       | 0 ~   |     |                |                                                                                      | Q      | torrini | lare |
|----------------------------------------------------------|-----------|------------------------------------------------------------------|--------------------------------------------------------------------------------|---------------------------------|-------|-----|----------------|--------------------------------------------------------------------------------------|--------|---------|------|
| ZNB Ordine d                                             | 'Acquis   | to $\checkmark$ 450000190                                        | 7 Fornitore: 1                                                                 | 000552 LEASYS S.P.A. A U        | INICO | soc | D              | ata doc.: 13.07.2                                                                    | 2022   |         |      |
| Testata                                                  |           |                                                                  |                                                                                |                                 |       |     |                |                                                                                      |        |         |      |
| 🗈 S Pos.                                                 | С         | Materiale                                                        | Testo breve                                                                    | Qtà ORDACQ                      | U     | С   | Data cons.     | Prz. netto                                                                           |        | Divisa  | þ    |
| 10                                                       | J         |                                                                  | CANONE MENSILE NOLE                                                            | 1                               | UR    | D   | 13.07.2022     | 187                                                                                  | , 50   | EUR     | 1    |
| 20                                                       | J         |                                                                  | SPESE GESTIONE MULTE                                                           | 1                               | UR    | D   | 13.07.2022     | 7                                                                                    | ,50    | EUR     | 1    |
| 30                                                       | J         |                                                                  | BOLLO AUTO                                                                     | 1                               | UR    | D   | 13.07.2022     | 0                                                                                    | ,10    | EUR     | 1    |
|                                                          |           |                                                                  |                                                                                |                                 |       |     |                |                                                                                      |        |         |      |
|                                                          |           |                                                                  |                                                                                |                                 |       |     |                |                                                                                      |        | Pian. I | MR   |
| Posi                                                     | zione:    | 1 [ 10 ] CANONE MENS<br>miti Dati materiale                      | E マ ア の<br>ILE NOLEGGIO PANDA<br>Quantità/pesi Schedulazioni                   | ✓ ∧ ∨<br>i Consegna Fattur      | а     | Con | dizioni Italia |                                                                                      | >      | Pian.   | MR   |
| Posi     Prestazion     Riga                             | zione: [  | 1 [ 10 ] CANONE MENS<br>miti Dati materiale<br>Cd N. prestazione | E T 7 7 00<br>ILE NOLEGGIO PANDA<br>Quantità/pesi Schedulazioni<br>Testo breve | i Consegna Fattur               | а     | Con | dizioni Italia | Quantità                                                                             | >      | Pian.   | MR   |
| Posi     Prestazion     Riga     10                      | zione:    | Image: Cd    N. prestazione      133508                          | E T T C CANONE MENSILE NOLEGGIO                                                | i Consegna Fattur<br>FIAT PANDA | a     | Con | dizioni Italia | Quantità<br>1                                                                        | >      | even l  | MR   |
| Posi   Prestazion   Riga   10   20                       | zione: [  | Image: Cd    N. prestazione      I33508                          |                                                                                | i Consegna Fattur               | а     | Con | dizioni Italia | Quantità<br>1<br>0,000                                                               | >      | even l  | MRI  |
| Prestazion   Riga   10   20   30                         | zione: [  | Image: Cd   N. prestazione     133508                            |                                                                                | i Consegna Fattur<br>FIAT PANDA | а     | Con | dizioni Italia | Quantità<br>1<br>0,000<br>0,000                                                      | ><br>© | ••••    | MRF  |
| Riga           10           20           30           40 | zione: [  | Image: Cd    N. prestazione      133508                          | E T T C CANONE MENSILE NOLEGGIO                                                | i Consegna Fattur<br>FIAT PANDA | а     | Con | dizioni Italia | Quantità           1           0,000           0,000           0,000           0,000 | >      | ••••    | MRF  |

Si aprirà una finestra in cui inserire il numero di ordine che si vuole visualizzare:

|--|

| Azienda Provinciale<br>per i Servizi Sanitari<br>Provincia Autonoma di Trento | PROGETTO S4F          |  |
|-------------------------------------------------------------------------------|-----------------------|--|
| Redatto da: RTI                                                               | <b>II:</b> 21/12/2022 |  |
| Approvato da:                                                                 | ll:                   |  |
| Stato: In approvazione                                                        |                       |  |

|                                                          | Seleziona documento | ×       |
|----------------------------------------------------------|---------------------|---------|
|                                                          | Ord.d'acq.          |         |
| <ul> <li>Ord.d'acq.</li> <li>Rich. d'acquisto</li> </ul> |                     |         |
|                                                          | Altro documento     | Annulla |

Inserire il numero dell'ordine e poi cliccare su Altro documento per entrare nella visualizzazione.

La schermata di visualizzazione dell'ordine sarà simile alla seguente:

|     | <                                                                                                    | S   | P          | Ordi    | ine d   | l'Acquisto 45000 | )03650 cr | eato da              |   |            |      |      |     |            | Q       | Û     | 8     |
|-----|----------------------------------------------------------------------------------------------------|-----|------------|---------|---------|------------------|-----------|----------------------|---|------------|------|------|-----|------------|---------|-------|-------|
| Rie | Riepilogo documenti attivato Crea Visualizza/modifica Altro ordine d'acquisto Anteprima di stampa Altro V                                   |     |            |         |         |                  |           |                      |   |            |      |      |     |            |         |       |       |
| 運   | ZNB Ordine d'Acquisto         4500003650         Fornitore:         1000023 CASAMARKET S.N.C. DI MARC         Data doc.:         06.12.2022 |     |            |         |         |                  |           |                      |   |            |      |      |     |            |         |       |       |
| Ě   |                                                                                                    |     |            |         |         |                  |           |                      |   |            |      |      |     |            |         |       |       |
|     | 6                                                                                                    | S   | Pos.       | С       | Ρ       | Materiale        |           | Testo breve          |   | Qtà ORDACQ |      | U    | С   | Data cons. | Prz. ne | tto   |       |
|     |                                                                                                    |     | 10         | К       | D       |                  |           | servizio a gr. merci |   |            | 1    | UR   | D   | 06.12.2022 |         | 250.0 | 00,00 |
|     |                                                                                                    |     |            |         |         |                  |           |                      |   |            |      |      |     |            |         |       |       |
|     |                                                                                                    |     |            |         |         |                  |           |                      |   |            |      |      |     |            |         |       |       |
| _   | Piar                                                                                                    |     |            |         |         |                  |           | Piar                 |   |            |      |      |     |            |         |       |       |
| E   | 3   Posizione:   1 [ 10 ] servizio a gr. merci                                                                                              |     |            |         |         |                  |           |                      |   |            |      |      |     |            |         |       |       |
|     | Prestazioni Limiti Dati materiale Quantità/pesi Schedulazioni Consegna Fattura Condizioni Italia >                                          |     |            |         |         |                  |           |                      |   |            |      |      |     |            |         |       |       |
|     |                                                                                                    |     | Limit      | te tota | le: 2   | 50.000,00        | EUF       | R Illimitato         |   |            |      |      |     |            |         |       |       |
|     | Valore previsto: 250.000,00                                                                                                    |     |            |         |         |                  |           |                      |   |            |      |      |     |            |         |       |       |
|     |                                                                                                    |     |            | Val. e  | ff.: C  | ,00              |           |                      |   |            |      |      |     |            |         |       |       |
|     | _                                                                                                    | Lim | iti contr. | /       | Altro l | imite            |           |                      |   |            |      |      |     |            |         |       | _     |
|     |                                                                                                    |     |            |         |         |                  |           |                      |   |            |      |      |     |            |         |       |       |
|     |                                                                                                    |     |            |         |         |                  |           |                      |   |            |      |      |     |            |         |       |       |
| Vei | sio                                                                                                    | ne  | 1.4        |         |         |                  |           | Page 41 of 5         | 8 | PRC        | )GET | TO S | S4F |            |         |       |       |

| Azienda Provinciale<br>per i Servizi Sanitari<br>Provincia Autonoma di Trento | PROGETTO S4F          |  |
|-------------------------------------------------------------------------------|-----------------------|--|
| Redatto da: RTI                                                               | <b>II:</b> 21/12/2022 |  |
| Approvato da:                                                                 | ll:                   |  |
| Stato: In approvazione                                                        |                       |  |

Nella stessa schermata sono presenti le finestre della *Testata* (1), *Riepilogo posizioni* (2) e *Dettaglio posizione* (3) Nel caso dello screenshot sopra mostrato, la sezione della *Testata* è compressa: è possibile espanderla cliccando nell'apposito pulsante Testata.

Si prega di notare che è possibile passare dalla visualizzazione alla modalità di modifica dell'ordine (e viceversa) cliccando il pulsante Visualizza/modifica :

| Crdine d'Acquisto 4500003650 creato da                                                                                                | 9 A 8                 |
|----------------------------------------------------------------------------------------------------|-----------------------|
| Riepilogo documenti attivato Crea Visualizza/modifica Altro ordine d'acquisto Anteprima di stampa Altro $\sim$                        | Q terminare           |
| ZNB Ordine d'Acquisto       V       4500003650       Fornitore:       1000023 CASAMARKET S.N.C. DI MARC         Testata       Testata | Data doc.: 06.12.2022 |

| Versione 1.4 Page 42 of 58 PROGETTO S4F |              |               |              |
|-----------------------------------------|--------------|---------------|--------------|
|                                         | Versione 1.4 | Page 42 of 58 | PROGETTO S4F |

| Azienda Provinciale<br>per i Servizi Sanitari<br>Provincia Autonoma di Trento | PROGETTO S4F          |  |
|-------------------------------------------------------------------------------|-----------------------|--|
| Redatto da: RTI                                                               | <b>II:</b> 21/12/2022 |  |
| Approvato da:                                                                 | II:                   |  |
| Stato: In approvazione                                                        |                       |  |

# 5.0 Accettazione servizi

Cliccare su Acquisizione prestazioni:

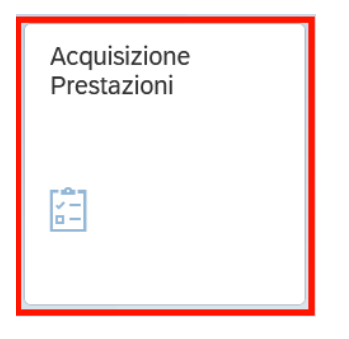

Nella schermata che compare, cliccando su "*Altro ordine d'acquisto*" è possibile cercare e selezionare l'Ordine di servizi e la singola posizione per quale si vuole fare l'accettazione.

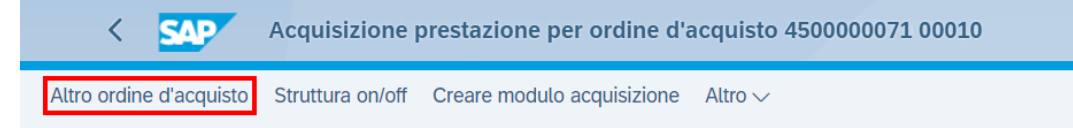

## Inserire il numero dell'ordine nella finestra che compare:

| Selezionare ord. d'acquisto/modulo acquisizione prestazioni | ×  |
|-------------------------------------------------------------|----|
| Ord.d'acq.:<br>Mod. acq. prest:<br>Vis. sempre all'avvio    |    |
| Continuare Interrompe                                       | re |

Selezionato l'ordine, è necessario cliccare su "Creare modulo acquisizione".

| < SAP                   | Acquisizione p   | restazione per ordine d'a  | acquisto 4500000577 00010 |
|-------------------------|------------------|----------------------------|---------------------------|
| Altro ordine d'acquisto | Struttura on/off | Creare modulo acquisizione | Altro 🗸                   |

| Versione 1.4 | Page 43 of 58 | PROGETTO S4F |
|--------------|---------------|--------------|
|              |               |              |

| Azienda Provinciale<br>per i Servizi Sanitari<br>Provincia Autonoma di Trento | PROGETTO S4F          | DXC.technology |
|-------------------------------------------------------------------------------|-----------------------|----------------|
| Redatto da: RTI                                                               | <b>II:</b> 21/12/2022 |                |
| Approvato da:                                                                 | ll:                   |                |
| Stato: In approvazione                                                        |                       |                |

# 5.1.1. Acquisizione servizi a prestazione

| <ul> <li>Dal cat. prest. att.</li> <li>CatPrestServMod</li> <li>Da ordine d'acquisto</li> <li>4500000690</li> <li>10</li> <li>Ril. complet. qtà</li> <li>Da rich. d'acquisto</li> <li>Q</li> <li>Da doc. acquisti</li> <li>Q</li> <li>Da doc. commerciale</li> <li>Da vendite in SF-CPS</li> <li>Dal mod. acquis.</li> <li>Q</li> <li>Selezione classi</li> </ul> | T                                        | Selezion   | e prest. |                     | ×   | 1 |
|----------------------------------------------------------------------------------------------------|------------------------------------------|------------|----------|---------------------|-----|---|
| CatPrestServMod            • Da ordine d'acquisto          Da rich. d'acquisto         Da doc. acquisti         Da doc. commerciale         Da vendite in SF-CPS         Dal mod. acquis.                                                                                                    | <ul> <li>Dal cat. prest. att.</li> </ul> |            |          |                     |     |   |
| <ul> <li>Da ordine d'acquisto</li> <li>Da rich. d'acquisto</li> <li>Da doc. acquisti</li> <li>Da doc. commerciale</li> <li>Da vendite in SF-CPS</li> <li>Dat mod. acquis.</li> <li>Selezione classi</li> </ul>                                                                                                    | CatPrestServMod                          |            |          |                     |     |   |
| Da rich. d'acquisto       Q         Da doc. acquisti       Q         Da doc. commerciale       Q         Da vendite in SF-CPS       Q         Dal mod. acquis.       Q         Selezione classi       Q                                                                                                    | <ul> <li>Da ordine d'acquisto</li> </ul> | 4500000690 | 10       | 🗌 Ril. complet. qtà |     |   |
| Da doc. acquisti     Q       Da doc. commerciale                                                                                                    | 🔘 Da rich. d'acquisto                    |            |          | Q                   |     |   |
| Da doc. commerciale       Da vendite in SF-CPS       Dal mod. acquis.       Selezione classi                                                                                                    | 🔘 Da doc. acquisti                       |            |          | Q                   |     |   |
| Da vendite in SF-CPS       Dal mod. acquis.       Selezione classi                                                                                                    | 🔘 Da doc. commerciale                    |            |          |                     |     |   |
| Dal mod. acquis.     Selezione classi                                                                                                    | Da vendite in SF-CPS                     |            |          |                     |     |   |
|                                                                                                    | <ul> <li>Dal mod. acquis.</li> </ul>     |            |          | Q                   |     |   |
|                                                                                                    | <ul> <li>Selezione classi</li> </ul>     |            |          |                     |     |   |
|                                                                                                    |                                          |            |          |                     | ✓ × |   |

Selezionare quindi la prestazione da acquisire (1) e premere su "Prestazioni" (2).

| <             | SAP                      | Sele | zionare le prest      | . come modello |  |   |          |    |              |      |    | Q   | <u> </u>  |   |
|---------------|--------------------------|------|-----------------------|----------------|--|---|----------|----|--------------|------|----|-----|-----------|---|
| <b>ং</b><br>2 | Prestazio                | ni s | Servizi per oggetto 🛇 | ∽ Altro ∽      |  |   |          |    |              |      |    |     |           | Q |
| Tst           | o br.: consule<br>Prest. | nza  |                       |                |  |   |          |    |              |      |    |     |           |   |
| Rig           | ga                       | Cd   | N. prestazione        | Testo breve    |  | ( | Quantità | UM | Prezzo lordo | Div. | Se | Out | Pos. CP 💿 |   |
| 1 🔽 10        | <u>)</u>                 |      |                       | consulenza     |  |   | L        | н  | 5,00         | EUR  |    | 0   |           |   |
| 20            | <u>)</u>                 |      |                       |                |  |   | 0,000    |    | 0,00         | EUR  |    | 0   |           |   |

|  | Versione 1.4 | Page 44 of 58 | PROGETTO S4F |
|--|--------------|---------------|--------------|
|--|--------------|---------------|--------------|

| Azienda Provinciale<br>per i Servizi Sanitari<br>Provincia Autonoma di Trento                                                                                                    | PROGETTO S4F                                                |                                     |
|----------------------------------------------------------------------------------------------------|-------------------------------------------------------------|-------------------------------------|
| Redatto da: RTI                                                                                                    | <b>II:</b> 21/12/2022                                       |                                     |
| Approvato da:                                                                                                    | ll:                                                         |                                     |
| Stato: In approvazione                                                                                                    |                                                             |                                     |
|                                                                                                    |                                                             |                                     |
| < SAP Modulo acquisizione dati                                                                                                    | 100000067 Creare                                            | 9. A 8                              |
| 🔄 Altro ordine d'acquisto 🛛 🕄 🔗 📋                                                                                                    | 🗇 🏴 🔐 🍼 🛅 Servizi per oggetto 🗸 Altro 🗸                     | terminare                           |
| Mod. acq. prest.: 100000067<br>per ord. d'acquisto: 4500000645 10<br>Testo breve:<br>Dati base Dati accett. Val. Tst.est.                                                                                                    | Ness. accett. O: Codice reso                                |                                     |
| Cat. contabil.: K Centro di costo<br>Numero esterno:<br>Luogo prest. :<br>Periodo :<br>-                                                                                                    | Rif. prz. 편: 02.08.2021<br>Utente int. 않:<br>Utente est. 않: |                                     |
| Riga       Cd       P       C       N       N.         10       Image: Cd       Image: Cd | prestazione Testo breve<br>22866 Serv. a Chiamata Sist EPA  | Quantità UM Prezzo (S)<br>1 VR 1,00 |
|                                                                                                    | Selez. prest.                                               | ]                                   |
|                                                                                                    |                                                             | Salvare Interrompere                |

**NB**: in questa fase il prezzo della prestazione non è modificabile.

Per verificare il centro di costo e altre informazioni utili per la contabilizzazione, è necessario premere il tasto e si aprirà la schermata per controllare/modificare la contabilizzazione.

**NB2**: Se nel momento dell'acquisizione della prestazione viene modificata la contabilizzazione (rispetto a quella prevista dall'ordine), prevale la modifica effettuata nell'acquisizione.

| Versione 1.4 | Page 45 of 58 | PROGETTO S4F |
|--------------|---------------|--------------|
|--------------|---------------|--------------|

| Azienda Provinciale<br>per i Servizi Sanitari<br>Provincia Autonoma di Trento | PROGETTO S4F          |  |
|-------------------------------------------------------------------------------|-----------------------|--|
| Redatto da: RTI                                                               | <b>II:</b> 21/12/2022 |  |
| Approvato da:                                                                 | II:                   |  |
| Stato: In approvazione                                                        |                       |  |

| Altro ordine d'acquisto                                                                         |              | 6                    |         | đ      | ۳  | ₽ | 6  | Ŵ        | Servizi               | per oggetto 🗸 | <ul> <li>Altro</li> </ul> |
|-------------------------------------------------------------------------------------------------|--------------|----------------------|---------|--------|----|---|----|----------|-----------------------|---------------|---------------------------|
| Mod. acq. prest.                                                                                | 1000<br>4500 | 000067               | 10      | 53     | >  |   | Ne | ess. acc | ett. <mark>O</mark> : |               |                           |
|                                                                                                 |              |                      |         |        |    |   |    |          |                       |               |                           |
| Testo breve                                                                                     |              |                      |         |        |    |   |    |          |                       |               |                           |
| Testo breve<br>Dati base Dati accett.                                                           | Va           | al. Ts               | t.est.  | Storic | :0 |   |    |          |                       |               |                           |
| Testo breve<br>Dati base Dati accett.<br>Cat. contabil.: K                                      | Va<br>Centro | al. Ts<br>o di costo | it.est. | Storic | :0 |   |    |          |                       |               |                           |
| Testo breve<br>Dati base Dati accett.<br>Cat. contabil.: K<br>Numero esterno:                   | Va<br>Centro | al. Ts<br>o di costo | it.est. | Storic | 0  |   |    | F        | Rif. prz. 📆           | 03.09.20      | 21                        |
| Testo breve<br>Dati base Dati accett.<br>Cat. contabil.: K<br>Numero esterno:<br>Luogo prest. : | Va<br>Centro | al. Ts<br>o di costo | it.est. | Storic | 0  |   |    | F        | Rif. prz. 🖽           | : 03.09.20    | 21                        |

|    | Riga      | Cd   | Ρ            | С | Ν | N. prestazione  | Testo breve               |
|----|-----------|------|--------------|---|---|-----------------|---------------------------|
|    | <u>10</u> |      | $\checkmark$ |   |   | <u>S122866</u>  | Serv. a Chiamata Sist EPA |
|    | <u>20</u> |      |              |   |   |                 |                           |
|    | <u>30</u> |      |              |   |   |                 |                           |
|    |           |      |              |   |   |                 |                           |
| ۲) |           | ∋ [@ | " ₫          |   |   | 🗐 Selez. prest. |                           |

| Versione 1.4 | Page 46 of 58 | PROGETTO S4F |
|--------------|---------------|--------------|
|              |               |              |

| Azienda Provinciale<br>per i Servizi Sanitari<br>Provincia Autonoma di Trento | PROGETTO S4F          |  |
|-------------------------------------------------------------------------------|-----------------------|--|
| Redatto da: RTI                                                               | <b>II:</b> 21/12/2022 |  |
| Approvato da:                                                                 | II:                   |  |
| Stato: In approvazione                                                        |                       |  |
|                                                                               |                       |  |

| Г                |           |                   |          |
|------------------|-----------|-------------------|----------|
| * Conto Co.Ge.:  | 52032300  | Società: APSS     |          |
| Centro di costo: | 108066119 |                   |          |
|                  |           | Sett. cont.: ISTI |          |
|                  |           | Contr. area: APSS |          |
| Elemento WBS:    |           |                   |          |
| * Fondo:         | ECO       |                   |          |
| * Centro resp.:  | 108150    | Ufficio/Distr.:   |          |
| * Pos. finanz.:  | BA0040    | Sovvenzione:      |          |
| Fondi accanton.: |           |                   | → Più    |
|                  |           |                   |          |
|                  |           |                   |          |
|                  |           | · · · ·           | <b>–</b> |

NB: fin quando non viene rilasciata la prestazione, è possibile salvarla in uno stato di bozza; quindi, è possibile modificare le informazioni appena inserite. Per rilasciare la prestazione, è necessario premere sulla bandierina verde.

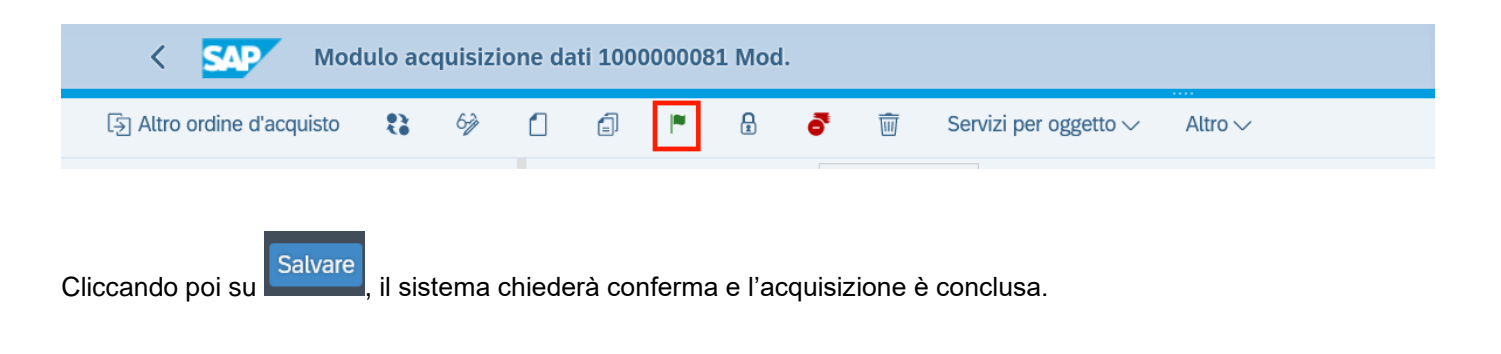

|--|

| Azi<br>pet<br>Prot | ienda Provinciale<br>r i Servizi Sanitari<br>vincia Autonoma di Trento |                 | PROG      | ETTO S4F              | <b>EXPLIN</b><br>DXC.technology |
|--------------------|------------------------------------------------------------------------|-----------------|-----------|-----------------------|---------------------------------|
| Redatt             | to da: RTI                                                             |                 |           | <b>II:</b> 21/12/2022 |                                 |
| Appro              | vato da:                                                               |                 |           | II:                   |                                 |
| Stato:             | In approvazio                                                          | one             |           |                       |                                 |
|                    |                                                                        |                 |           |                       |                                 |
|                    | Mod                                                                    | . acq. 10000008 | 31        | ×                     |                                 |
|                    | Per la stampa mess                                                     | aggi            |           |                       |                                 |
|                    | non è stato trovato                                                    | alcun           |           |                       |                                 |
|                    | record messaggi.                                                       |                 |           |                       |                                 |
| ?                  | Salvare comunque?                                                      | ?               |           |                       |                                 |
|                    | Sì                                                                     | No              | × Interr. |                       |                                 |

Se il modulo è stato creato correttamente, il sistema rilascerà il numero di registrazione.

🕢 Il modulo acq. prest. serv. è stato memorizzato, il doc. accett.5000000228 reg. Visualizzare dettagli

Se si sono verificati errori, è necessario intervenire, cliccando su continuare con il flag su "*Registro errori*" e verificare le informazioni.

| Registrazione accettazione              | ×          |
|-----------------------------------------|------------|
|                                         |            |
|                                         |            |
| Errore nella reg. accettazione          |            |
| Mod. acq. prest: 100000006              |            |
| Selezionare:                            |            |
|                                         |            |
| <ul> <li>Registro errori</li> </ul>     |            |
| <ul> <li>Salvare senza acc.</li> </ul>  |            |
| <ul> <li>Term. senza salvare</li> </ul> |            |
|                                         |            |
|                                         |            |
|                                         |            |
|                                         | Continuare |

| Versione 1.4 | Page 48 of 58 | PROGETTO S4F |
|--------------|---------------|--------------|

| Azienda Provinciale<br>per i Servizi Sanitari<br>Provincia Autonoma di Trento | PROGETTO S4F           |  |
|-------------------------------------------------------------------------------|------------------------|--|
| Redatto da: RTI                                                               | <b>II:</b> 21/12/2022  |  |
| Approvato da:                                                                 | ll:                    |  |
| Stato: In approvazione                                                        |                        |  |
|                                                                               |                        |  |
| < SAP Log degli errori di regi                                                | strazione accettazione |  |

| Mod. acq.  | P.O. 9  | Storno T. br. |                                                               |
|------------|---------|---------------|---------------------------------------------------------------|
| Cont       | Mess. ( | errore        |                                                               |
| 1000000006 | 00010   | avbs          |                                                               |
| 01         | MEDCM   | 9.20          | 019 Doc.acquisti 4500000472 versione 0 ancora in elaborazione |

Nel caso riportato, l'ordine è in stato bozza, quindi non è possibile registrare l'accettazione del servizio.

# 5.1.2. Acquisizione servizi a limite

Nel caso dell'acquisizione di servizi a limite, nella schermata che visualizza le righe occorre inserire:

Testo breve

Servizi per oggetto  $\checkmark$  Altro  $\checkmark$ 

- Quantità: inserire "1"
- UM (unità di misura): inserire "UR"
- Prezzo

| < SAP Modulo acquisizione da                                                                                                    | ti 100000243 Creare                                                                                                    | Q 🗘 A                                  |
|----------------------------------------------------------------------------------------------------|----------------------------------------------------------------------------------------------------|----------------------------------------|
| Altro ordine d'acquisto Struttura on/off Visualizz                                                                                                    | are <-> Modificare Creare modulo acquisizione Copiare modulo di acquisizione Bloccare Altro $\sim$                                                                                                    | terminare                              |
| Q       ∑       Image: Constraint of the service of the service of the servi | Mod. acq. prest.:       1000000243       Ness. accett. •:         per ord. d'acquisto:       4500003650       10       60         Testo breve:                                                                                                    | Codice reso                            |
|                                                                                                    | Riga Cd P C N N. prestazione   10 Image: state state stat | Quantità UM Prezzo lordo ©<br>Riga: 10 |

| Versione 1.4 | Page 49 of 58 | PROGETTO S4F |
|--------------|---------------|--------------|
|              |               |              |

| Azienda Provinciale<br>per i Servizi Sanitari<br>Provincia Autonoma di Trento | PROGETTO S4F   |  |
|-------------------------------------------------------------------------------|----------------|--|
| Redatto da: RTI                                                               | II: 21/12/2022 |  |
| Approvato da:                                                                 | ll:            |  |
| Stato: In approvazione                                                        |                |  |

Per verificare il centro di costo e altre informazioni utili per la contabilizzazione, è necessario premere il tasto e si aprirà la schermata per controllare/modificare la contabilizzazione.

**NB**: Se nel momento dell'acquisizione della prestazione viene modificata la contabilizzazione (rispetto a quella prevista dall'ordine), prevale la modifica effettuata nell'acquisizione.

|   | < sap                  | Modu     | ulo ac   | quisizi  | ione d  | dati 1000000243 (     | Creare                       |               |                 |
|---|------------------------|----------|----------|----------|---------|-----------------------|------------------------------|---------------|-----------------|
|   | Altro ordine d'acquist | to Str   | uttura o | on/off   | Visual  | lizzare <-> Modificar | e Creare modulo acquisizione | Copiare modul | o di acquisizio |
| Γ | Mod. ac                | q. prest | .: 100   | 000024   | 13      |                       | Ness. accett. 🔴:             |               |                 |
|   | per ord. d'a           | acquisto | o: 450   | 000365   | 50      | 10 6∂                 |                              |               |                 |
|   | Tes                    | to breve | e: [     |          |         |                       |                              |               |                 |
|   | Dati base Dat          | i accett | . V      | 'al.     | Tst.est | t. Storico            |                              |               |                 |
|   | Cat. con               | tabil.:  | K Cent   | ro di co | sto     | $\sim$                |                              |               |                 |
|   | Numero es              | terno:   |          |          |         |                       | Rif. prz. 📆 :                | 21.12.2022    |                 |
|   | Luogo pres             | st. 🍞:   |          |          |         |                       | Utente int. 83:              |               |                 |
| 1 | Period                 | do 🛅 :   |          |          |         | -                     | Utente est. 83:              |               |                 |
|   |                        |          |          |          |         |                       |                              |               |                 |
|   | Riga                   | Cd       | Ρ        | С        | Ν       | N. prestazione        | Testo breve                  |               | Quantità        |
|   | <u>10</u>              |          |          |          |         |                       | consulenza                   |               | 1               |
|   | 30                     |          |          |          |         |                       |                              |               |                 |
|   | Q                      | ∋ [@     | ° 📑      |          |         | Selez. prest.         |                              |               |                 |

| Versione 1.4 | Page 50 of 58 | PROGETTO S4F |
|--------------|---------------|--------------|
|              |               |              |

| Azienda Provinciale<br>per i Servizi Sanitari<br>Provincia Autonoma di Trento | PROGETTO S4F          |  |
|-------------------------------------------------------------------------------|-----------------------|--|
| Redatto da: RTI                                                               | <b>II:</b> 21/12/2022 |  |
| Approvato da:                                                                 | II:                   |  |
| Stato: In approvazione                                                        |                       |  |

|                  |           | Contab. prest. | serv. nella riga 10 |      | >     |
|------------------|-----------|----------------|---------------------|------|-------|
| * Conto Co.Ge.:  | 52030300  |                | Società:            | APSS |       |
| Centro di costo: | 110066114 |                |                     |      |       |
|                  |           |                | Sett. cont.:        | ISTI |       |
|                  |           |                | Contr. area:        | APSS |       |
| Elemento WBS:    |           |                |                     |      |       |
| * Fondo:         | CONT      |                |                     |      |       |
| * Centro resp.:  | 125063    |                | Ufficio/Distr.:     |      |       |
| * Pos. finanz.:  | BA1570    |                | Sovvenzione:        |      |       |
| Fondi acconton : |           |                |                     |      | → Più |

NB: fin quando non viene rilasciata la prestazione, è possibile salvarla in uno stato di bozza; quindi, è possibile modificare le informazioni appena inserite. Per rilasciare la prestazione, è necessario cliccare il tasto *Accett.* 

| K Modulo acquisizione dati 100000243 Crea                            | are                        |                                |                          | Q | ¢ 8       |
|----------------------------------------------------------------------|----------------------------|--------------------------------|--------------------------|---|-----------|
| Altro ordine d'acquisto Struttura on/off Visualizzare <-> Modificare | Creare modulo acquisizione | Copiare modulo di acquisizione | Accett. Altro $\backsim$ |   | terminare |
|                                                                      |                            |                                |                          |   |           |
|                                                                      |                            |                                |                          |   |           |

Cliccando poi su Salvare, il sistema chiederà conferma e l'acquisizione è conclusa.

|  | Versione 1.4 | Page 51 of 58 | PROGETTO S4F |
|--|--------------|---------------|--------------|
|--|--------------|---------------|--------------|

| Azienda Provinciale<br>per i Servizi Sanitari<br>Provincia Autonoma di Trento | PROGETTO S4F          |  |
|-------------------------------------------------------------------------------|-----------------------|--|
| Redatto da: RTI                                                               | <b>II:</b> 21/12/2022 |  |
| Approvato da:                                                                 | ll:                   |  |
| Stato: In approvazione                                                        |                       |  |

|   | Mod. acq. 1000000243                                          |       |  |  |  |  |  |  |
|---|---------------------------------------------------------------|-------|--|--|--|--|--|--|
|   | Per la stampa mess<br>non è stato trovato<br>record messaggi. | alcun |  |  |  |  |  |  |
| 0 | Salvare comunque?                                             |       |  |  |  |  |  |  |
|   | Sì No X Interr.                                               |       |  |  |  |  |  |  |
|   |                                                               |       |  |  |  |  |  |  |

Se il modulo è stato creato correttamente, il sistema rilascerà il numero di registrazione.

Il modulo acq. prest. serv. è stato memorizzato, il doc. accett.5000001828 reg. Visualizzare dettagli

Se si sono verificati errori, è necessario intervenire, cliccando su continuare con il flag su "*Registro errori*" e verificare le informazioni.

| Registrazione accettazione              | ×        |
|-----------------------------------------|----------|
|                                         |          |
|                                         |          |
| Errore nella reg. accettazione          |          |
| Mod. acq. prest: 1000000006             |          |
| Selezionare:                            |          |
|                                         |          |
| <ul> <li>Registro errori</li> </ul>     |          |
| <ul> <li>Salvare senza acc.</li> </ul>  |          |
| <ul> <li>Term. senza salvare</li> </ul> |          |
|                                         |          |
|                                         |          |
|                                         |          |
| <br>Co                                  | ntinuare |

| Versione 1.4 Page 52 of 58 PROGETTO S4F |  |
|-----------------------------------------|--|
|-----------------------------------------|--|

| Azienda Provinci<br>per i Servizi Sani<br>Provincia Autonoma di I | ale<br>tari<br>irento   | PROGETTO S4F                                                 | DXC.technology |  |
|-------------------------------------------------------------------|-------------------------|--------------------------------------------------------------|----------------|--|
| Redatto da: RT                                                    | 1                       | <b>II:</b> 21/12/2022                                        |                |  |
| Approvato da:                                                     |                         | ll:                                                          |                |  |
| Stato: In appro                                                   | vazione                 |                                                              |                |  |
| < SAP I                                                           | .og degli errori di     | registrazione accettazione                                   |                |  |
| Servizi per oggetto $\vee$                                        | Altro 🗸                 |                                                              |                |  |
| Mod. acq. P.O.<br>Cont Mess.                                      | Storno T. br.<br>errore |                                                              |                |  |
| 100000006 00010<br>01 MEDCM                                       | gvbs                    | 019 Doc.acquisti 4500000472 versione 0 ancora in elaborazion | e              |  |

Nel caso riportato, l'ordine è in stato bozza, quindi non è possibile registrare l'accettazione del servizio.

| Versione 1.4 | Page 53 of 58 | PROGETTO S4F |
|--------------|---------------|--------------|
|              |               |              |

| Azienda Provinciale<br>per i Servizi Sanitari<br>Provincia Autonoma di Trento | PROGETTO S4F          | DXC.technology |
|-------------------------------------------------------------------------------|-----------------------|----------------|
| Redatto da: RTI                                                               | <b>II:</b> 21/12/2022 |                |
| Approvato da:                                                                 | II:                   |                |
| Stato: In approvazione                                                        |                       |                |

# 6.0 Reportistica Servizi

## **REPORTISTICA ORDINI DI SERVIZI**

Per visualizzare la reportistica degli ordini di servizi si può utilizzare l'app Gestisci ordini d'acquisto (a livello di testata) e Contratti di servizi (a livello di posizione).

Si rimanda ai manuali degli ordini di beni (*S4F\_Manuale\_Gestione\_Ordini\_Beni*) e dei contratti (*S4F\_Manuale\_Gestione\_Contratti\_Beni*) in cui viene spiegato nel dettaglio il funzionamento di queste due app.

### **REPORTISTICA ANAGRAFICHE SERVIZI**

Per visualizzare l'elenco delle anagrafiche delle prestazioni di servizio, cliccare sull'app Vis. lista anagrafico servizio

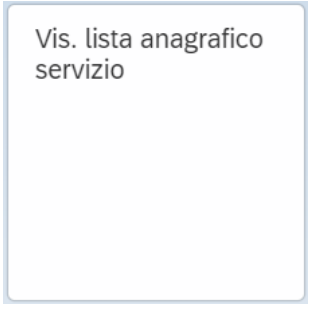

Una volta avviata l'app, si vedrà la seguente schermata in cui sono presenti numerosi filtri con cui avviare la ricerca della prestazione.

| Versione 1.4 Page 54 of 58 PROGETTO S4F |
|-----------------------------------------|
|-----------------------------------------|

| Azienda Provinciale<br>per i Servizi Sanitari |                       | AE             | exprivia       |
|-----------------------------------------------|-----------------------|----------------|----------------|
| Provincia Autonoma di Trento                  | INOGEITOC             | ודי            | DXC.technology |
| Redatto da: RTI                               |                       | II: 21/12/2022 |                |
| Approvato da:                                 |                       | II:            |                |
| Stato: In approvazione                        |                       |                |                |
|                                               |                       |                |                |
| < SAP Vis. lista anagrafico serviz            | io: selezione servizi |                | 9 A 8          |
| Salvare come variante Altro $\sim$            |                       |                | terminare      |
| Sel. prest. serv.                             |                       |                |                |
| N. attività:                                  |                       | A              |                |
| Categoria prest.:                             |                       | Α              |                |
| Tst.br.prest.serv.:                           |                       | Α              |                |
| Gruppo merci:                                 |                       | Α              |                |
| Settore merceologico:                         |                       | A              |                |
| Gerarchia n. serv.:                           |                       | A              |                |
| Settore prestazioni:                          |                       | A              |                |
| Output:                                       |                       | A              |                |
| Posizione CPS:                                |                       | Α              |                |
| Voce retributiva:                             |                       | A              |                |
| Gruppo subfornitore:                          |                       | A              |                |
| Modello di CCST:                              |                       | A              |                |
| Campo utente 1:                               |                       | A              |                |
| Campo utente 2:                               |                       | A              |                |
| Campo utente 3:                               |                       | Α              |                |
| Campo utente 4:                               |                       | Α              |                |
| Dati di gestione                              |                       |                |                |
| Gr. autorizzazioni:                           |                       | A              |                |
| Data creazione:                               |                       | A              |                |
| Creato da:                                    |                       | A              |                |
| Data modifica:                                |                       | A              |                |
| Autore modifica:                              |                       | А              |                |
|                                               |                       |                |                |
| Layout                                        |                       |                |                |
| Layout:                                       |                       |                |                |
|                                               |                       |                |                |
|                                               |                       |                | Esertuire      |
|                                               |                       |                | Locano         |

Prestare particolare attenzione ai seguenti filtri:

| Versione 1.4 | Page 55 of 58 | PROGETTO S4F |
|--------------|---------------|--------------|
|              |               |              |

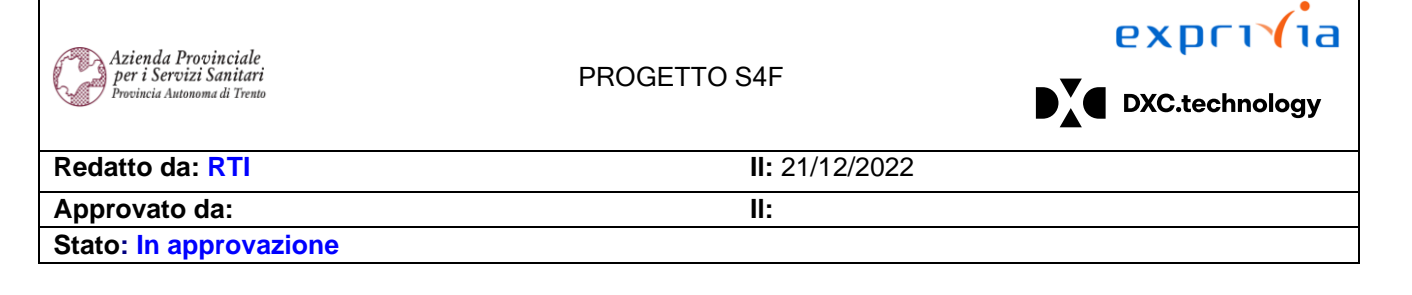

- N. attività: consente di filtrare per codice prestazione;
- Categoria prest.: consente di filtrare per la categoria che identifica il servizio (es: ZACQ, ZINF, ZSRV, ZTEC);
- *Tst.br.prest.serv.*: consente di filtrare per testo breve;
- Gruppo merci: consente di filtrare per gruppo merci;
- Data creazione: consente di filtrare per data creazione;
- Creato da: consente di filtrare per autore creazione.

Ad esempio, si consideri il caso in cui si vogliano filtrare tutte le prestazioni relative al "servizio manutenzione". Per farlo, inseriremo compileremo il campo *Tst.br.prest.serv.* inserendo come testo *\*manute\**.

| Sel. prest. serv.              |   |   |
|--------------------------------|---|---|
| N. attività:                   | A | → |
| Categoria prest.:              | A |   |
| Tst.br.prest.serv.: 🕅 *manute* | A |   |

Cliccare su Eseguire per avviare la ricerca.

Nella schermata successiva vengono mostrati in forma tabellare le prestazioni corrispondenti ai filtri impostati.

| 5 | Versione 1.4 | Page 56 of 58 | PROGETTO S4F |
|---|--------------|---------------|--------------|
|---|--------------|---------------|--------------|

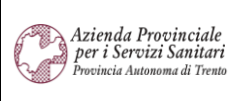

# PROGETTO S4F

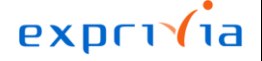

DXC.technology

Redatto da: RTI

II: 21/12/2022 II:

Approvato da: Stato: In approvazione

| 2        | Vis. lista anag          | rafico servizio: lista servizi           |     | Q A 8         |
|----------|--------------------------|------------------------------------------|-----|---------------|
| Dettagli | Mod. <-> Vis. Aggiornare | 🗱 🏥 🗏 🏹 Grafico Testo esteso Altro 🗸     |     | 🔍 🖶 terminare |
|          |                          |                                          |     |               |
| 🗈 Sel.   | N. attivitá              | Testo breve prestazione di servizio      | UMO |               |
|          | 9393                     | MANUTENZIONE MANO D'OPERA AUTOMEZZI      | PZ  |               |
|          | 9394                     | MANUTENZIONE PEZZI DI RICAMBIO AUTOMEZZI | PZ  |               |
|          | 9397                     | MANUTENZIONE VARIE AUTOMEZZI             | PZ  |               |
|          | 9427                     | MANUTENZIONE - VARIE AUTOAMBULANZE       | PZ  |               |
|          | 30424                    | MANUTENZIONE - VARIE AUTOMEZZI           | PZ  |               |
|          | 33402                    | MANUTENZIONE POZZI NERI                  | PZ  |               |
|          | 136758                   | MANUTENZIONE ACQUARIO                    | PZ  |               |
|          | 143215                   | CANONE MENSILE MANUTENZIONE              | PZ  |               |
|          | 146686                   | MANUTENZIONE E SOSTITUZIONE PNEUMATICI   | PZ  |               |
|          | S129952                  | Piccole Manutenzioni Riassemblaggi       | UR  |               |
|          |                          |                                          |     |               |
|          |                          |                                          |     |               |
|          |                          |                                          |     |               |
|          |                          |                                          |     |               |
|          |                          |                                          |     |               |
|          |                          |                                          |     |               |
|          |                          |                                          |     |               |
|          |                          |                                          |     |               |
|          |                          |                                          |     |               |
|          |                          |                                          |     |               |
|          |                          |                                          |     |               |

Se si vuole visualizzare una prestazione nel dettaglio, selezionarla (1) e cliccare su "*Dettagli*" (2): verrà visualizzato il dettaglio di quella prestazione:

| Versione 1.4 Page 57 of 58 PF | ROGETTO S4F |
|-------------------------------|-------------|

| Azienda Provinciale<br>per i Servizi Sanitari<br>Provincia Autonoma di Trento | PROGETTO S4F          |  |
|-------------------------------------------------------------------------------|-----------------------|--|
| Redatto da: RTI                                                               | <b>II:</b> 21/12/2022 |  |
| Approvato da:                                                                 | II:                   |  |
| Stato: In approvazione                                                        |                       |  |
|                                                                               |                       |  |

| < SAP Visualizzar                   | e prestazione 94   | 427                        |                          | 9 A 8       |
|-------------------------------------|--------------------|----------------------------|--------------------------|-------------|
| Altra prestazione di servizio Visua | alizzare riepilogo | Esplodere (tutto) Chiudere | tutto Altro $\checkmark$ | Q terminare |
| N. attività: 9                      | 427                | MANUTENZIONE -             | VARIE AUTOAMBULANZE      |             |
| Categoria prest.: Z                 | ACQ Servizi Approv | /vigionament $\checkmark$  | Mod. testo breve ammessa |             |
| Unità misura base: P                | Z Pezzo            |                            | Indic. di canc.          |             |
| Dati di base                        |                    |                            |                          |             |
| Dati di base                        |                    |                            |                          |             |
| Gr. merci                           | : SERV025          | Manutenz automezzi         | Gr. autorizzazioni:      | -           |
| Settore merceologico                | :                  |                            | ld. imposta:             |             |
| Classe di val.                      | : S226             | Manutenzione autom         |                          |             |
| Formula                             | :                  | $\sim$                     | ·                        |             |
| Grafico                             | :                  | $\sim$                     | ·                        |             |
|                                     |                    |                            |                          |             |
|                                     |                    |                            |                          |             |
| 🗎 Rilev. pres.                      |                    |                            |                          |             |
| 🗎 Dati acquisti                     |                    |                            |                          |             |
| 🗄 Lavoro interno                    |                    |                            |                          |             |
| 🗎 Dati vendite                      |                    |                            |                          |             |
| Tst est                             |                    |                            |                          |             |
|                                     |                    |                            |                          |             |

| Versione 1.4 | Page 58 of 58 | PROGETTO S4F |
|--------------|---------------|--------------|
|              |               |              |